# Оглавление

| Вопр | осы по АРІ:                                                                                                    | 5  |
|------|----------------------------------------------------------------------------------------------------|----|
| 1.   | Что такое АРІ ИС ЭСФ и для чего он нужен;                                                                      | 5  |
| 2.   | Где я могу получить документацию и примеры для начала разработки;                                              | 5  |
| 3.   | Какие технологии и языки программирования возможно использовать для<br>интеграции с системой ИС ЭСФ через АРІ; | 5  |
| 4.   | Что необходимо для работы с АРІ ИС ЭСФ;                                                                        | 5  |
| 5.   | Что такое комплект разработчика АРІ ИС ЭСФ;                                                                    | 5  |
| 6.   | Какие операции поддерживаются через АРІ;                                                                       | 6  |
| 7.   | Что такое CleintID ERP системы в ИС ЭСФ;                                                                       | 6  |
| 8.   | Что такое «дата ввода ИС ЭСФ в эксплуатацию»                                                                   | 6  |
| 9.   | Что является уникальным идентификатором (ParentKey) ЭСФ;                                                       | 7  |
| 10.  | Как я могу установить сессию, для отправки и получения ЭСФ;                                                    | 7  |
| 11.  | Как закрыть сессию, после отправки и получения ИС ЭСФ;                                                         | 7  |
| 12.  | Какой сертификат НУЦ я могу использовать для установления сессии;                                              | 7  |
| 13.  | Что будет, если не закрыть сессию после завершения работы;                                                     | 7  |
| 14.  | Как отправить ЭСФ через АРІ;                                                                                   | 7  |
| 15.  | Как получить ЭСФ через АРІ;                                                                                    | 7  |
| 16.  | Могу ли я отправлять несколько ЭСФ в рамках одного пакета;                                                     | 8  |
| 17.  | Сколько ЭСФ я могу отправить в рамках одного пакета;                                                           | 8  |
| 18.  | Что такое подпись ЭСФ?                                                                                         | 8  |
| 19.  | Структура ЭСФ;                                                                                                 | 8  |
| 20.  | С помощью какого сертификата я могу подписать ЭСФ;                                                             |    |
| 21.  | Как отправить исправленную ЭСФ;                                                                                |    |
| 22.  | Как отправить дополнительную ЭСФ;                                                                              | 14 |
| 23.  | Как проверить, что отправленная ЭСФ была принята системой;                                                     | 14 |
| 24.  | Могу ли я получить ЭСФ выписанные на предприятие через WEB/офлайн<br>приложение;                               | 15 |
| 25.  | Могу ли я отправлять ЭСФ контрагенту, не зарегистрированному в ИС ЭСФ;                                         | 15 |
| 26.  | Что будет если я отправлю ЭСФ контрагенту не зарегистрированному в системе;                                    | 15 |
| 27.  | Как обрабатывать возникшие ошибки на стороне ИС ЭСФ, при отправке и<br>получение ЭСФ;                          | 15 |
| 28.  | Возможные коды ошибок ИС ЭСФ;                                                                                  | 15 |
| 29.  | Структура ЭСФ и правила форматно логического контроля;                                                         | 17 |
| 30.  | Что такое обязательный реквизит;                                                                               |    |
| 31.  | Что такое условно обязательный реквизит;                                                                       |    |
| 32.  | Что такое необязательный реквизит;                                                                             |    |
| 33.  | Что такое условно зависимый реквизит;                                                                          |    |
|      |                                                                                                    |    |

| 34.   | Могу ли я передавать основную и дополнительную/исправленную ЭСФ в рамках одного пакета; | 29 |
|-------|-----------------------------------------------------------------------------------------|----|
| 35.   | Могу ли я передавать основную и дополнительную ЭСФ в разных пакетах;                    | 29 |
| Вопро | осы по WEB Приложению                                                                   | 29 |
| 1.    | Где я могу получить справку по работе с ИС ЭСФ;                                         | 29 |
| Для   | получения справке по работе с ИС ЭСФ необходимо выполнить следующий набор операций:     | 29 |
| 2.    | Какой браузер необходим для работы с ИС ЭСФ;                                            | 30 |
| 3.    | Как выполнить вход в систему;                                                           | 30 |
| 4.    | Что такое сертификат НУЦ и где его можно получить;                                      | 33 |
| 5.    | Могу ли я использовать сертификат физического лица для входа в систему;                 | 33 |
| 6.    | Могу ли я использовать сертификат юридического лица для входа в систему;                | 33 |
| 7.    | Могу ли я заходить в систему как физическое лицо;                                       | 33 |
| 8.    | Могу ли я заходить в систему как юридическое лицо;                                      | 34 |
| 9.    | Могу ли я заходить в систему как индивидуальный предприниматель;                        | 34 |
| 10.   | Какой сертификат использовать при входе в систему;                                      | 34 |
| 11.   | Какой сертификат использовать для подписи ЭСФ;                                          | 35 |
| 12.   | Какие операции доступны в системе для физического лица;                                 | 35 |
| 13.   | Какие операции доступны в системе для юридического лица;                                | 35 |
| 14.   | Какие операции доступны в системе для индивидуального предпринимателя;                  | 35 |
| 15.   | Как выполнить регистрацию в системе для физического лица;                               | 35 |
| 16.   | Как выполнить регистрацию в системе для юридического лица;                              | 39 |
| 17.   | Как выполнить регистрацию в системе для индивидуального предпринимателя;                | 43 |
| 18.   | Что такое черновик ИС ЭСФ;                                                              | 46 |
| 19.   | Как распечатать ЭСФ;                                                                    | 46 |
| 20.   | Для чего нужен импорт ЭСФ;                                                              | 48 |
| 21.   | Из какого формата возможно провести импорт ЭСФ;                                         | 48 |
| 22.   | Для чего нужен экспорт ЭСФ;                                                             | 48 |
| 23.   | В какой формат возможно провести экспорт ЭСФ;                                           | 48 |
| 24.   | Возможно ли провести импорт нескольких ЭСФ;                                             | 49 |
| 25.   | Возможно ли провести экспорт нескольких ЭСФ;                                            | 49 |
| 26.   | Что такое не просмотренные ЭСФ                                                          | 49 |
| 27.   | Что такое основной ЭСФ;                                                                 | 50 |
| 28.   | Как я могу произвести поиск ЭСФ в системе ИС ЭСФ;                                       | 50 |
| 29.   | Можно ли изменить язык интерфейса? Какие языки поддерживаются?                          | 51 |
| 30.   | Как распечатать список ЭСФ;                                                             | 51 |
| 31.   | Как я могу восстановить учетную запись, в случае утери пароля;                          | 51 |
| 32.   | Могу ли я изменить свои регистрационные данные;                                         | 52 |
| 33.   | Какие регистрационные данные, я могу изменить для физического лица;                     | 52 |

| 34.   | Какие регистрационные данные, я могу изменить для юридического лица;                          |    |
|-------|-----------------------------------------------------------------------------------------------|----|
| 35.   | Какие регистрационные данные, я могу изменить для индивидуального                             |    |
|       | предпринимателя;                                                                              |    |
| 36.   | Кто является администратором предприятия;                                                     | 56 |
| 37.   | Как пригласить сотрудника в предприятие;                                                      | 56 |
| 38.   | Возможно ли заблокировать сотрудника предприятия;                                             | 56 |
| Вопро | осы по Desktop приложению                                                                     |    |
| 1.    | Где и как я могу получить дистрибутив Офлайн клиента?                                         |    |
| 2.    | Чем Офлайн клиент отличается от WEB клиента?                                                  |    |
| 3.    | Как установить Офлайн клиент?                                                                 |    |
| 4.    | Как удалить Офлайн клиент?                                                                    |    |
| 5.    | Как настроить Офлайн клиент для моего предприятия?                                            |    |
| 6.    | Можно ли использовать Офлайн клиент для работы от имени других ЮЛ?                            |    |
| 7.    | Как настроить работу через прокси сервер?                                                     |    |
| 8.    | Как мне обновить офлайн приложение?                                                           |    |
| 9.    | Офлайн клиент сообщает, что пользователь не зарегистрирован, где я должен зарегистрироваться? |    |
| 10.   | Почему после ввода пароля необходимо выбрать профиль?                                         |    |
| 11.   | Чем профиль «физического лица» отличается от «юридического лица»?                             |    |
| 12.   | Какие операции мне доступны как ФЛ?                                                           |    |
| 13.   | Какие операции мне доступны как представителю ЮЛ?                                             |    |
| 14.   | Как изменить язык интерфейса?                                                                 |    |
| 15.   | Как настроить синхронизацию?                                                                  |    |
| 16.   | Что такое синхронизация?                                                                      |    |
| 17.   | Какие справочники доступны в Офлайн клиенте?                                                  |    |
| 18.   | Как просмотреть справочники?                                                                  |    |
| 19.   | Как добавить или удалить данные в справочнике?                                                |    |
| 20.   | Где посмотреть данные о текущем пользователе приложения?                                      |    |
| 21.   | Какие операции доступны текущему пользователю?                                                |    |
| 22.   | Что такое журнал документов?                                                                  |    |
| 23.   | Какие данные содержит журнал документов?                                                      |    |
| 24.   | Как настроить отображаемые данные в журнале документов?                                       |    |
| 25.   | Как сортировать документы в журнале?                                                          |    |
| 26.   | Как выбрать необходимый документ в журнале?                                                   |    |
| 27.   | Как выбрать все или несколько документов?                                                     |    |
| 28.   | Почему в журнале не отображаются локументы созланные в WEB или                                |    |
| _3.   | отправленные через АРІ?                                                                       |    |
| 29.   | Как просмотреть содержание документа?                                                         |    |
| 30.   | Почему документ, показанный в журнале, не может быть открыт?                                  |    |

| 31. | Как создать новый документ?                                                             | 60 |
|-----|-----------------------------------------------------------------------------------------|----|
| 32. | Почему документ созданный в офлайн клиент не появился в WEB и не доступен<br>через API? | 60 |
| 33. | Как мне импортировать документ в Офлайн клиент?                                         | 60 |
| 34. | Почему документ, подготовленный для импорта в Офлайн клиент не<br>импортируется?        | 60 |
| 35. | Где можно увидеть причину\ошибку импорта?                                               | 60 |
| 36. | Что такое «Журнал событий»?                                                             | 60 |
| 37. | Какая информация отображается в журнале событий?                                        | 60 |
| 38. | Как экспортировать документ из Офлайн клиента?                                          | 60 |
| 39. | Где я могу получить описание XML схемы полученного документа?                           | 61 |
| 40. | Как мне распечатать документ?                                                           | 61 |
| 41. | Как мне распечатать список документов?                                                  | 61 |
| 42. | Как отправить подготовленные ранее документы?                                           | 61 |
| 43. | Как выписать исправленный ЭСФ?                                                          | 61 |
| 44. | Как выписать дополнительный документ?                                                   | 61 |
| 45. | Как удалить документ из журнала документов?                                             | 61 |
| 46. | Как найти документ?                                                                     | 61 |
| 47. | По каким реквизитам можно найти документ?                                               | 61 |

# Вопросы по АРІ:

## 1. Что такое АРІ ИС ЭСФ и для чего он нужен;

Интерфейс программирования приложений (API) ИС ЭСФ - набор готовых классов, процедур, функций, структур и констант, предоставляемых ИС ЭСФ. Позволяет организовать взаимодействие ИС ЭСФ с внешними ERP-системами.

## 2. Где я могу получить документацию и примеры для начала разработки;

Необходимо открыть Интернет браузер, в адресную строку ввести esf.gov.kz (адрес web-портала ИС ЭСФ) и в открывшемся окне перейти в раздел «АРІ ИС ЭСФ»-«Комплект разработчика (SDK)» (см.Рис. 1).

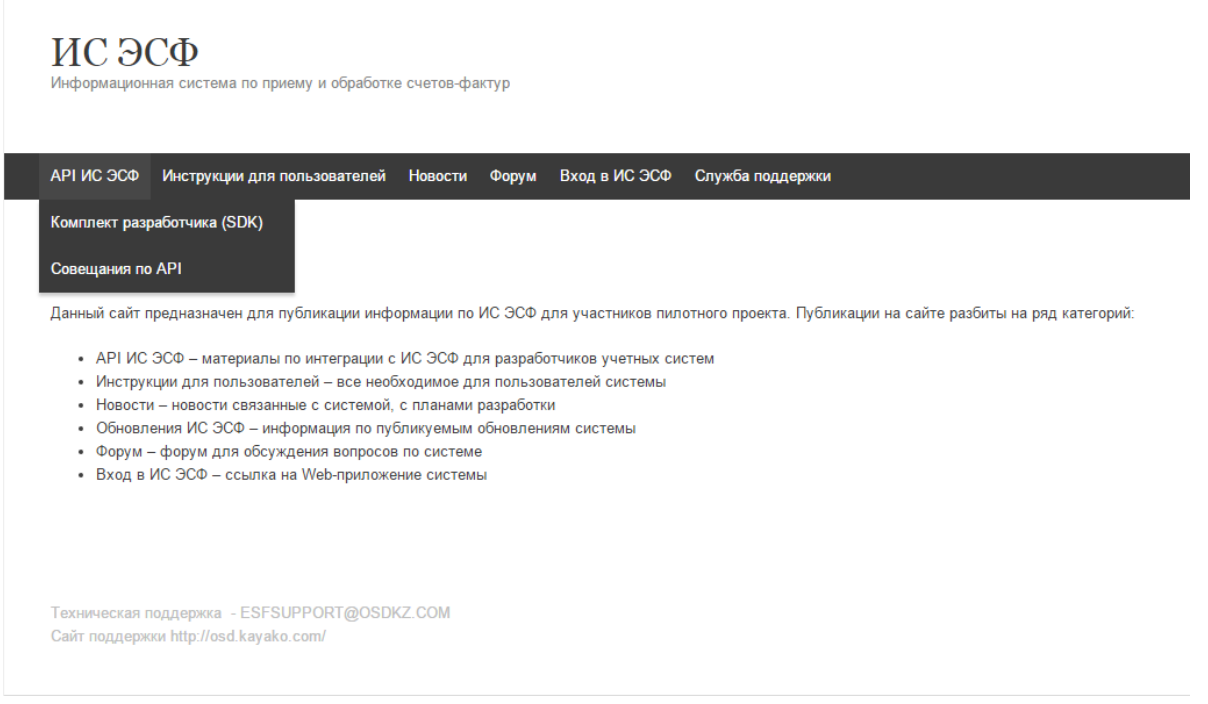

Рис. 1

3. Какие технологии и языки программирования возможно использовать для интеграции с системой ИС ЭСФ через АРІ;

Для интеграции с системой ИС ЭСФ через API можно использовать любой язык программирования, имеющий средства для разработки клиентских приложений для работы с веб сервисами.

## 4. Что необходимо для работы с АРІ ИС ЭСФ;

Для работы с ИС ЭСФ требуются сертификаты аутентификации и подписи, выданные НУЦ РК и наличие CleintID ERP системы в ИС ЭСФ.

## 5. Что такое комплект разработчика АРІ ИС ЭСФ;

Комплект разработчика включает в себя:

- Документ «Документация на АРІ системы»;
- Папку localserver содержит приложения для генерации подписи в формате base64;
- Папку sample-sources содержит примеры работы с системой;
- Папку maven содержит сборочные скрипты установки необходимых Jar файлов проекта в локальный репозиторий;

- Папку lib содержит библиотеки необходимые для запуска примеров;
- Папку soapui содержит проект SOAPUI, позволяющий наглядно изучить примеры запуска методов и сервисов;
- Примеры ХМLфайлов для импорта в систему.

## 6. Какие операции поддерживаются через API;

Через АРІ поддерживается следующий набор операций:

- Аутентификация и завершение работы в рамках сессии;
- Пакетная загрузка счета-фактуры (Далее по тексту СФ), созданных во внешних ЕRP-системах в ИС ЭСФ;
- Получение СФ в ERP-системы;
- Получение только новых СФ в ERP-системы;
- Синхронизация и смена статусов СФ между ERP-системой и системой ИС ЭСФ;
- Получение ERP-системой обновления статусов СФ с момента последней синхронизации;
- Загрузка дополнительного СФ в ИС ЭСФ;
- Загрузка исправленного СФ в ИС ЭСФ.
- Отклонение ЭСФ.

## 7. Что такое CleintID ERP системы в ИС ЭСФ;

В связи с тем, что одно предприятие может иметь несколько ERP систем, ИС ЭСФ ведет историю обновления статусов и поступления новых ЭСФ для конкретной ERP системы. Для идентификации ERP системы в ИС ЭСФ владельцу ERP системы необходимо придумать для нее любой строковый идентификатор – ClientID. Важно чтобы он был уникальным в пределах предприятия, т.е. две ERP системы одного предприятия не могут иметь одинаковые ClientID. Регистрация ClientID в ИС ЭСФ произойдет автоматически при первом обращении на методы, требующие передачи ClientID и для данной ERP системы ИС ЭСФ начнет вести историю. После каждого обращения на методы API требующие работы с ClientID ERP система в ответе будет получать идентификатор последнего синхронизированного события - EventID, который можно использовать в будущем для получения данных из ИС ЭСФ. Использование ClientID и EventID подробно обсуждается в описании методов сервисов. Офлайн клиент так же имеет ClientID, который присваивается ему автоматически, прозрачно для пользователя во время инсталляции.

## 8. Что такое «дата ввода ИС ЭСФ в эксплуатацию»

В ряде бизнес-процессов, например, выписки исправленного или дополнительного СФ производится проверка на предмет того, что основной СФ, к которому выписывается дополнительный или исправленный, существует в ИС ЭСФ. При вводе ИС ЭСФ в промышленную эксплуатацию, дата ввода будет занесена в настройки системы. При выписке дополнительного или исправленного СФ будет производиться следующая проверка:

1. Если основной СФ выписан после ввода ИС ЭСФ в промышленную эксплуатацию, его наличие в ИС ЭСФ будет обязательно, и если он не будет найден, выписываемый на него исправленный или дополнительный СФ будет считаться ошибочным;

2. Если основной СФ выписан до ввода ИС ЭСФ в промышленную эксплуатацию, то его наличие в ИС ЭСФ не будет обязательным. На октябрь 2015 года датой ввода в эксплуатацию указано 1 июля 2014 года.

# 9. Что является уникальным идентификатором (ParentKey) ЭСФ;

Отправитель в качестве идентификатора ЭСФ указывает внутренний номер ЭСФ, дату и БИН компании.

## 10. Как я могу установить сессию, для отправки и получения ЭСФ;

Необходимо сформировать и отправить на стороне ERP-системы запрос «CreateSessionRequest» на открытие сессии в ИС ЭСФ.

# 11. Как закрыть сессию, после отправки и получения ИС ЭСФ;

После окончания работы в рамках открытой сессии, осуществляется отправка на стороне ERP-системы запроса в ИС ЭСФ на завершение работы и закрытие сессии «CloseSessionRequest».

## 12. Какой сертификат НУЦ я могу использовать для установления сессии;

Для установления сессии потребуется сертификат авторизации - AUTH\_RSA.

## 13. Что будет, если не закрыть сессию после завершения работы;

Сессия остается открытой в течение получаса, по истечению этого времени сессия автоматически становится не действительной (деактивируется) в системе ИС ЭСФ.

# 14. Как отправить ЭСФ через АРІ;

- 1) В начале работы происходит проверка на наличие открытой сессии. Если открытой сессии нет, то необходимо пройти процесс аутентификации и получения идентификатора сессии «SessionID».
- 2) Если сессия открыта, то создается ЭСФ в соответствии с правилами ФЛК. ЭСФ подписывается ЭЦП и помещается в пакет. К пакету прилагается открытый ключ сертификата ЭЦП.
- 3) На стороне ERP-системы формируется запрос загрузки «SyncInvoiceRequest» и происходит проверка идентификатора сессии в ИС ЭСФ. Если сессия открыта, пакет ЭСФ загружается в систему ИС ЭСФ.
- После успешной проверки на ФЛК в ИС ЭСФ создается идентификатор ЭСФ, который возвращается клиенту. ERP-система сохраняет полученный идентификатор ЭСФ и в дальнейшем использует его для проверки статуса ЭСФ.
- 5) Далее ЭСФ помещается в очередь на проверку регистрационных данных (ИИН/БИН поставщиков и получателей, грузоотправителей и грузополучателей, серии и номера свидетельства НДС поставщиков и получателей) и сертификата ЭЦП.
- 6) Если регистрационные данные верны и сертификат ЭЦП не отозван НУЦ РК, ЭСФ присваивается регистрационный номер и происходит запись ЭСФ в базу данных (Далее по тексту – БД) со статусом «CREATED», иначе происходит запись ЭСФ в БД со статусом «FAILED» и кодом ошибки.
- 7) Если в пункте 4 возникли ошибки при проверке ФЛК, клиенту возвращается ответ содержащий описание ошибок. ERP-система обрабатывает и сохраняет полученный код ошибки.
- 8) Завершение процесса.

# 15. Как получить ЭСФ через АРІ;

1) В начале работы осуществляется проверка на наличие открытой сессии. Если открытой сессии нет, то необходимо пройти процесс аутентификации и получения идентификатора сессии «SessionID».

- 2) Если сессия открыта, в ERP-системе формируется критерий поиска ЭСФ и передается в запрос по одному из методов queryInvoice, queryInvoiceById, queryInvoiceByKey, queryInvoiceSummaryById, queryInvoiceSummaryByKey на выборку ЭСФ. Запросу присваивается идентификатор сессии и происходит проверка идентификатора сессии в ИС ЭСФ.
- Если сессия открыта, происходит выборка ЭСФ из БД ИС ЭСФ согласно критерию поиска и возврат результата клиенту, ERP-система должна сохранить полученные ЭСФ в своей базе данных.
- 4) После получения пакета ЭСФ на полученные ЭСФ, находящиеся в статусе «CREATED», в ERP-системе формируется запрос на подтверждение полученного списка (подтверждение о доставке) «ConfirmInvoiceByIdRequest» или «ConfirmInvoiceByKeyRequest», запросу присваивается идентификатор сессии и происходит отправка в ИС ЭСФ.
- 5) Далее в ИС ЭСФ происходит проверка идентификатора сессии. Если сессия открыта, происходит проверка ЭСФ на предмет аннулирования Отправителем (ЭСФ мог быть аннулирован отправителем за время обработки полученных ЭСФ ERP системой).
- 6) Если ЭСФ аннулирован, ИС ЭСФ формирует ответ с текущим статусом ЭСФ «Canceled» с последующим сохранением статуса в ERP-системе.
- 7) Если ЭСФ не аннулирован, ИС ЭСФ формирует ответ со статусом ЭСФ «Devivered» последующим сохранением статуса в ERP-системе.
- 8) Завершение процесса.

**Примечание:** Подтверждать доставку необходимо только для  $ЭС\Phi$  в статусе «CREATED». Работа с методом «QueryInvoiceRequest» предполагает, что в критерий поиска могут попасть  $ЭC\Phi$  находящиеся в разных статусах. На стороне ERP системы необходимо подтвердить получение только новых  $ЭC\Phi$  и не отправлять повторно подтверждение на ранее загруженные  $ЭC\Phi$ .

# 16. Могу ли я отправлять несколько ЭСФ в рамках одного пакета;

Отправка нескольких ЭСФ в рамках одного пакета возможна.

## 17. Сколько ЭСФ я могу отправить в рамках одного пакета;

В рамках одного пакета можно отправить не более 500 ЭСФ, рекомендованное количество ЭСФ в пакете составляет 250 штук.

## 18. Что такое подпись ЭСФ?

Электронная цифровая подпись (ЭЦП) - реквизит электронного документа, полученный в результате криптографического преобразования информации с использованием закрытого ключа подписи и позволяющий установить отсутствие искажения информации в электронном документе с момента формирования подписи и проверить принадлежность подписи владельцу сертификата ключа подписи.

# 19. Структура ЭСФ;

Структура ЭСФ состоит из нескольких разделов от A до I, включающих в себя обязательные и необязательные для заполнения реквизиты.

| Обоз<br>начен<br>ие<br>(код)<br>поля | Наименование поля | Кол-<br>во<br>симв<br>олов<br>(min) | Кол-<br>во<br>симво<br>лов<br>(max) | Тип поля | Поряд<br>ок<br>опреде<br>ления<br>значен<br>ия | Путь в ХМL |  |
|--------------------------------------|-------------------|-------------------------------------|-------------------------------------|----------|------------------------------------------------|------------|--|
| Раздел А. Общий раздел               |                   |                                     |                                     |          |                                                |            |  |

8

| Обоз<br>начен<br>ие<br>(код)<br>поля | Наименование поля              | Кол-<br>во<br>симв<br>олов<br>(min) | Кол-<br>во<br>симво<br>лов<br>(max) | Тип поля               | Поряд<br>ок<br>опреде<br>ления<br>значен<br>ия | Путь в XML                                                                                    |
|--------------------------------------|--------------------------------|-------------------------------------|-------------------------------------|------------------------|------------------------------------------------|-----------------------------------------------------------------------------------------------|
| 1                                    | Регистрационный номер          | 34                                  | 34                                  | Строка                 | 0                                              | Invoice/<br>registrationNumber                                                                |
| 1.1                                  | Номер учетной системы          | 1                                   | 30                                  | числовой               | 0                                              | Invoice/num                                                                                   |
| 2                                    | Дата выписки                   | 10                                  | 10                                  | Строка<br>(ДД.ММ.ГГГГ) | 0                                              | Invoice/date                                                                                  |
| 3                                    | Дата совершения оборота        | 10                                  | 10                                  | Строка<br>(ДД.ММ.ГГГГ) | 0                                              | Invoice/turnoverDate                                                                          |
| 4                                    | Вид ЭСФ – Исправленный         | 0                                   | -                                   | Строка<br>Укажите(х)   | н                                              | Invoice/invoiceType<br>Значения:<br>ORDINARY_INVOICE,<br><b>FIXED_INVOICE</b> ,<br>ADDITIONAL |
| 4.1                                  | Дата выписки                   | (0)10                               | 10                                  | Строка<br>(ДД.ММ.ГГГГ) | У3                                             | Invoice/<br>RelatedInvoice/<br>date                                                           |
| 4.2                                  | Номер                          | (0)1                                | 30                                  | числовой               | У3                                             | Invoice/<br>RelatedInvoice/<br>num                                                            |
| 4.3                                  | Регистрационный номер          | 34                                  | 34                                  | Строка                 | УЗ                                             | Invoice/<br>RelatedInvoice/<br>registrationNumber                                             |
| 5                                    | Вид ЭСФ – Дополнительный       | 0                                   | -                                   | Укажите (x)            | Н                                              | Invoice/invoiceType<br>Значения:<br>ORDINARY_INVOICE,<br>FIXED_INVOICE,<br>ADDITIONAL         |
| 5.1                                  | Дата выписки                   | (0)10                               | 10                                  | Дата<br>(ДД.ММ.ГГГГ)   | У3                                             | Invoice/<br>RelatedInvoice/<br>date                                                           |
| 5.2                                  | Номер                          | (0)1                                | 30                                  | числовой               | У3                                             | Invoice/<br>RelatedInvoice/<br>num                                                            |
| 5.3                                  | Регистрационный номер          | 34                                  | 34                                  | числовой               | УО                                             | Invoice/<br>RelatedInvoice/<br>registrationNumber                                             |
| Раздел                               | <b>в.</b> Реквизиты поставщика |                                     |                                     |                        |                                                | ·                                                                                             |
| 6                                    | ИИН/БИН                        | 12                                  | 12                                  | числовой               | 0                                              | Invoice/Seller/tin                                                                            |
| 6.1                                  | РНН реорганизованного лица     | 12                                  | 12                                  | числовой               | Н                                              |                                                                                               |
| 7                                    | Поставщик                      | 3                                   | 450                                 | текстовый              | 0                                              | Invoice/Seller/name                                                                           |
| 8                                    | Адрес места нахождения         | 3                                   | 255                                 | текстовый              | 0                                              | Invoice/Seller/<br>address                                                                    |
| 9                                    | Свидетельство плательщика НДС  |                                     |                                     |                        |                                                |                                                                                               |
| 9.1                                  | Серия                          | (0)5                                | 5                                   | нислорой               | VO                                             | Invoice/Seller/<br>certificateSeries                                                          |
| 9.2                                  | Номер                          | (0)7                                | 7                                   |                        | ,0                                             | Invoice/Seller/<br>certificateNum                                                             |

| Обоз<br>начен<br>ие<br>(код)<br>поля | Наименование поля                                                                                                    | Кол-<br>во<br>симв<br>олов<br>(min) | Кол-<br>во<br>симво<br>лов<br>(max) | Тип поля                                    | Поряд<br>ок<br>опреде<br>ления<br>значен<br>ия | Путь в ХМL                                                                                                    |
|--------------------------------------|----------------------------------------------------------------------------------------------------|-------------------------------------|-------------------------------------|---------------------------------------------|------------------------------------------------|----------------------------------------------------------------------------------------------------|
| 10                                   | Категория поставщика<br>(Комитент, Комиссионер,<br>Экспедитор, Лизингодатель,<br>Участник договора о совместной<br>деятельности, экспортёр или<br>участник СРП)  | 0                                   | -                                   | Выбор одного<br>варианта<br>(A,B,C,D,E, F)  | Н                                              | Invoice/Seller/<br>statuses<br>Значения:<br>COMMITTENT,<br>BROKER,<br>FORWARDER,<br>LESSOR,<br>JOINT_ACTIVITY_PARTICIPAN<br>T,<br>EXPORTER       |
| 10.1                                 | Количество                                                                                                    | (0)1                                | 2                                   | Числовой                                    | УЗ                                             |                                                                                                    |
| 11                                   | Документы, подтверждающие поставку товаров, работ, услуг                                                                                                    |                                     |                                     |                                             |                                                |                                                                                                    |
| 11.1                                 | Номер                                                                                                    | 0                                   | 50                                  | символьный                                  | УО                                             | Invoice/Seller/<br>deliveryDocNum                                                                                                    |
| 11.2                                 | Дата                                                                                                    | (0)10                               | 10                                  | Дата<br>(ДД.ММ.ГГГГ)                        | УО                                             | Invoice/Seller/<br>deliveryDocDate                                                                                                    |
| 12                                   | Дополнительные сведения                                                                                                    | 0                                   | 255                                 | символьный                                  | Н                                              | Invoice/Seller/trailer                                                                                                    |
| 13                                   | КБе                                                                                                    | (0)2                                | 2                                   | числовой                                    | УО                                             | Invoice/Seller/kbe                                                                                                    |
| 14                                   | ИИК                                                                                                    | (0)20                               | 34                                  | символьный                                  |                                                | Invoice/Seller/iik                                                                                                    |
| 15                                   | БИК                                                                                                    | (0)8                                | 8                                   | символьный                                  | УО                                             | Invoice/Seller/bik                                                                                                    |
| 16                                   | Наименование банка                                                                                                    | (0)1                                | 450                                 | текстовый                                   |                                                | Invoice/Seller/bank                                                                                                    |
| Раздел                               | <b>I С. Реквизиты получателя</b>                                                                                                    |                                     |                                     |                                             |                                                |                                                                                                    |
| 17                                   | ИИН/БИН                                                                                                    | 12                                  | 12                                  | числовой                                    | 0                                              | Invoice/Customer/tin                                                                                                    |
| 17.1                                 | РНН реорганизованного лица                                                                                                    | 12                                  | 12                                  | числовой                                    | Н                                              |                                                                                                    |
| 18                                   | Получатель                                                                                                    | 3                                   | 450                                 | текстовый                                   | 0                                              | Invoice/Customer/<br>name                                                                                                    |
| 19                                   | Адрес места нахождения                                                                                                    | 3                                   | 255                                 | текстовый                                   | 0                                              | Invoice/Customer/<br>address                                                                                                    |
| 20                                   | Дополнительные сведения                                                                                                    | 0                                   | 255                                 | символьный                                  | Н                                              | Invoice/Customer/<br>trailer                                                                                                    |
| 21                                   | Категория получателя (комитент,<br>комиссионер, лизингополучатель,<br>участник договора о совместной<br>деятельности, государственное<br>учреждение, нерезидент) | 0                                   | 5                                   | Выбор одного<br>варианта<br>(A,B,C,D, E, F) | Н                                              | Invoice/Customer/<br>statuses<br>Значения:<br>COMMITTENT,<br>BROKER, LESSEE,<br>JOINT_ACTIVITY_PARTICIPAN<br>T,<br>PUBLIC_OFFICE,<br>NONRESIDENT |
| 21.1                                 | Количество                                                                                                    | (0)1                                | 2                                   | Числовой                                    | УЗ                                             |                                                                                                    |
| Раздел                               | I D. Реквизиты грузоотправителя и                                                                                                    | грузоп                              | юлучате                             | ля                                          | 1                                              |                                                                                                    |
| 22                                   | Грузоотправитель                                                                                                    |                                     |                                     |                                             |                                                |                                                                                                    |
| 22.1                                 | ИИН/БИН                                                                                                    | (0)12                               | 12                                  | числовой                                    | Н                                              | Invoice/Consignor/tin                                                                                                    |
| 22.2                                 | Наименование                                                                                                    | (0)3                                | 450                                 | текстовый                                   | Н                                              | Invoice/Consignor/<br>name                                                                                                    |
| 22.3                                 | Адрес отправки                                                                                                    | 0                                   | 255                                 | текстовый                                   | Н                                              | Invoice/Consignor/<br>address                                                                                                    |

| Обоз<br>начен<br>ие<br>(код)<br>поля | Наименование поля                                    | Кол-<br>во<br>симв<br>олов<br>(min) | Кол-<br>во<br>симво<br>лов<br>(max) | Тип поля             | Поряд<br>ок<br>опреде<br>ления<br>значен<br>ия | Путь в ХМL                                           |
|--------------------------------------|------------------------------------------------------|-------------------------------------|-------------------------------------|----------------------|------------------------------------------------|------------------------------------------------------|
| 23                                   | Грузополучатель                                      |                                     |                                     |                      |                                                |                                                      |
| 23.1                                 | ИИН/БИН                                              | (0)12                               | 12                                  | числовой             | Н                                              | Invoice/Consignee/tin                                |
| 23.2                                 | Наименование                                         | (0)3                                | 450                                 | текстовый            | Н                                              | Invoice/Consignee/<br>name                           |
| 23.3                                 | Адрес доставки                                       | 0                                   | 255                                 | текстовый            | Н                                              | Invoice/Consignee/<br>address                        |
| Раздел                               | I Е. Условия поставки                                |                                     | 1                                   | r                    | 1                                              |                                                      |
| 24                                   | Договор (контракт) на поставку товаров, работ, услуг |                                     |                                     |                      |                                                |                                                      |
| 24.1                                 | Номер                                                | (0)18                               | 50                                  | символьный           | УО                                             | Invoice/Delivery<br>Term/contractNum                 |
| 24.2                                 | Дата                                                 | (0)10                               | 10                                  | Дата<br>(ДД.ММ.ГГГГ) | УО                                             | Invoice/Delivery<br>Term/contractDate                |
| 25                                   | Условия оплаты по договору                           | 0                                   | 98                                  | текстовый            | Н                                              | Invoice/Delivery<br>Term/term                        |
| 26                                   | Способ отправления                                   | 0                                   | 98                                  | текстовый            | Н                                              | Invoice/Delivery<br>Term/exerciseWay                 |
| 27                                   | Поставка товаров осуществлена по доверенности        |                                     |                                     |                      |                                                |                                                      |
| 27.1                                 | Номер                                                | (0)1                                | 18                                  | числовой             | УО                                             | Invoice/Delivery<br>Term/warrant                     |
| 27.2                                 | Дата                                                 | (0)10                               | 10                                  | Дата<br>(ДД.ММ.ГГГГ) | УО                                             | Invoice/Delivery<br>Term/warrantDate                 |
| 28                                   | Пункт назначения                                     | 0                                   | 255                                 | текстовый            | Н                                              | Invoice/Delivery<br>Term/destination                 |
| Раздел                               | и <b>F.</b> Реквизиты государственного уч            | режден                              | ния                                 |                      |                                                |                                                      |
| 29                                   | иик                                                  | (0)20                               | 20                                  | символьный           | УО                                             | Invoice/PublicOffice/iik                             |
| 30                                   | Код товара (работ, услуг)                            | (0)6                                | 6                                   | числовой             | УО                                             | Invoice/PublicOffice/productCode                     |
| 31                                   | Назначение платежа                                   | (0)1                                | 240                                 | символьный           | УО                                             | Invoice/PublicOffice/payPurpose                      |
| 32                                   | БИК                                                  | -                                   | -                                   | текст                | KKMF<br>KZ2A                                   | Invoice/PublicOffice/bik                             |
| Раздел                               | и G. Данные по товарам (работам, ус                  | лугам                               | )                                   |                      |                                                |                                                      |
| 33.1                                 | Код валюты                                           | 3                                   | 3                                   | текстовый            | УО                                             | Invoice/ProductsSet/<br>currencyCode                 |
| 33.2                                 | Курс валюты                                          | 1                                   | 6                                   | числовой             | УО                                             | Invoice/ProductsSet/<br>currencyRate                 |
| 33                                   | Таблица                                              | -                                   | -                                   | 1-200 строк          | 0                                              |                                                      |
| G1                                   | № п/п                                                | 1                                   | 3                                   | числовой             | 0                                              |                                                      |
| G2                                   | Наименование товаров, работ, услуг                   | 2                                   | 400                                 | текстовый            | 0                                              | Invoice/ProductsSet/Product/descrip<br>tion          |
| G3                                   | Код товара (ТН ВЭД)                                  | 0                                   | 10                                  | числовой             | Н                                              | Invoice/ProductsSet/Product.unitCo<br>de             |
| G4                                   | Ед.изм                                               | 0                                   | 10                                  | текстовый            | Н                                              | Invoice/ProductsSet/<br>Product/unit<br>Nomenclature |

| Обоз<br>начен<br>ие<br>(код)<br>поля | Наименование поля                                                          | Кол-<br>во<br>симв<br>олов<br>(min) | Кол-<br>во<br>симво<br>лов<br>(max) | Тип поля         | Поряд<br>ок<br>опреде<br>ления<br>значен<br>ия | Путь в XML                                                                                                    |
|--------------------------------------|----------------------------------------------------------------------------|-------------------------------------|-------------------------------------|------------------|------------------------------------------------|----------------------------------------------------------------------------------------------------|
| G5                                   | Кол-во (объем)                                                             | 0                                   | 18                                  | числовой         | Н                                              | Invoice/ProductsSet/Product/quantit<br>y                                                                                                    |
| G6                                   | Цена (тариф) за единицу товара,<br>работы, услуги без косвенных<br>налогов | 0                                   | 18                                  | числовой         | Н                                              | Invoice/ProductsSet/Product/unitPri<br>ce                                                                                                    |
| G7                                   | Стоимость товаров, работ, услуг без косвенных налогов                      | 1                                   | 18                                  | числовой         | 0                                              | Invoice/ProductsSet/Product/price<br>WithoutTax                                                                                                    |
| G8                                   | Акциз-Ставка                                                               | 0                                   | 12                                  |                  |                                                | Invoice/ProductsSet/Product/excise<br>Rate                                                                                                    |
| G9                                   | Акциз-Сумма                                                                | 0                                   | 12                                  | числовой         | Н                                              | Invoice/ProductsSet/Product/excise<br>Amount                                                                                                    |
| G10                                  | Размер оборота по реализации (облагаемый/необлагаемый)                     | 1                                   | 18                                  | числовой         | 0                                              | Invoice/ProductsSet/Product/turnov<br>erSize                                                                                                    |
| G11                                  | НДС Ставка                                                                 | 1                                   | 7                                   | Числовой         | 0                                              | Invoice/ProductsSet/Product/ndsRat<br>e                                                                                                    |
| G12                                  | НДС-Сумма                                                                  | 1                                   | 12                                  | числовой         | 0                                              | Invoice/ProductsSet/Product/ndsAm<br>ount                                                                                                    |
| G13                                  | Стоимость товаров, работ, услуг с<br>учетом косвенных налогов              | 1                                   | 12                                  | числовой         | 0                                              | Invoice/ProductsSet<br>/Product/price<br>WithTax                                                                                                    |
| G14                                  | № заявления в рамках ТС или<br>Декларации на товары                        | 0                                   | 20                                  | текстовый        | Н                                              | Invoice/ProductsSet/Product/applica<br>tion<br>NumberInCustoms<br>Union                                                                                                    |
| G15                                  | Дополнительные данные                                                      | 0                                   | 255                                 | символьный       | Н                                              | Invoice/ProductsSet/Product/additional                                                                                                    |
| G16                                  | Всего по счету                                                             | 1                                   | 18                                  | числовой         | 0                                              | Invoice/ProductsSet/<br>totalPriceWithoutTax<br>Invoice/ProductsSet/<br>totalExciseAmount<br>Invoice/ProductsSet/<br>totalTurnoverSize<br>Invoice/ProductsSet/<br>totalNdsAmount<br>Invoice/ProductsSet/<br>totalPriceWithTax |
| Раздел                               | н Н. Данные по товарам, работам, ус                                        | лугам                               | участни                             | ков совместной ; | цеятелы                                        | ности                                                                                                    |
| 34.1                                 | ИИН\БИН участника совместной<br>деятельности                               | 12                                  | 12                                  | числовой         | УЗ                                             | Invoice/CustomerJoOpParticipants/J<br>oOp<br>Participant/tin<br>Invoice/SellerJoOp<br>Participants/<br>JoOpParticipant/tin                                                                                                    |
| 34.2                                 | РНН реорганизованного лица                                                 | 12                                  | 12                                  | числовой         | У3                                             |                                                                                                    |
| 34                                   | Таблица                                                                    | -                                   | -                                   | 1-200 строк      | У3                                             | Invoice/SellerJoOp<br>Participants/JoOp<br>Participant/Product<br>Shares/Share/productNumber                                                                                                    |

| Обоз<br>начен<br>ие<br>(код)<br>поля<br>Раздел | Наименование поля<br>и I. Дополнительные сведения                                                                 | Кол-<br>во<br>симв<br>олов<br>(min) | Кол-<br>во<br>симво<br>лов<br>(max) | Тип поля             | Поряд<br>ок<br>опреде<br>ления<br>значен<br>ия | Путь в ХМL                                                                       |
|------------------------------------------------|----------------------------------------------------------------------------------------------------|-------------------------------------|-------------------------------------|----------------------|------------------------------------------------|----------------------------------------------------------------------------------|
| 35                                             | Дополнительные сведения                                                                                           | 0                                   | 255                                 | символьный           | Н                                              | Invoice/addInf                                                                   |
| Раздел                                         | I J. Сведения по ЭЦП                                                                                              |                                     | •                                   | ·                    |                                                |                                                                                  |
| 36                                             | ЭЦП юридического лица<br>(структурного подразделения<br>юридического лица) или<br>индивидуального предпринимателя |                                     |                                     |                      | VO                                             | Invoice/signature<br>Invoice/ signatureType<br>Значения:<br>COMPANY,<br>OPERATOR |
| 37                                             | ЭЦП лица, уполномоченного подписывать счета-фактуры                                                               |                                     |                                     |                      | y0                                             | Invoice/signature<br>Invoice/ signatureType<br>Значения:<br>COMPANY,<br>OPERATOR |
| 38                                             | ФИО лица, уполномоченного подписывать счета-фактуры                                                               |                                     |                                     |                      | УО                                             |                                                                                  |
| 39                                             | Дата отправки документа                                                                                           | 10                                  | 10                                  | Дата<br>(ДД.ММ.ГГГГ) | 0                                              | Invoice/deliveryDate                                                             |

# 20. С помощью какого сертификата я могу подписать ЭСФ;

ЭСФ подписывается сертификатом электронной цифровой подписи (ЭЦП). По умолчанию файл данного сертификата содержит в своем наименовании «RSA» (для физических лиц и индивидуальных предпринимателей) либо «GOST» (для юридических лиц).

## 21. Как отправить исправленную ЭСФ;

**Предусловие:** Если основной ЭСФ был ранее загружен в ИС ЭСФ перед загрузкой исправленного, его статус необходимо сменить на «аннулирован».

- 1) Начало работы, проверка на наличие открытой сессии. Если открытой сессии нет, необходимо пройти процесс аутентификации и получения идентификатора сессии «SessionID».
- 2) Если сессия открыта, создается ЭСФ в соответствии с правилам ФЛК, ЭСФ подписывается ЭЦП и формируется в пакет. К пакету прилагается открытый ключ сертификата ЭЦП.
- 3) На стороне ERP-системы формируется запрос загрузки «SyncInvoiceRequest» и происходит проверка идентификатора сессии в ИС ЭСФ. Если сессия открыта, пакет ЭСФ загружается в систему ИС ЭСФ.
- После успешной проверки на ФЛК в ИС ЭСФ создается идентификатор ЭСФ и возвращается клиенту. ERP-система сохраняет полученный идентификатор ЭСФ и в дальнейшем использует его для проверки статуса ЭСФ.
- 5) Далее ЭСФ помещается в очередь на проверку регистрационных данных (ИИН/БИН поставщиков и получателей, грузоотправителей и грузополучателей, серии и номера свидетельства НДС поставщиков и получателей) и сертификата ЭЦП.
- 6) Если регистрационные данные верны и сертификат ЭЦП не отозван НУЦ РК, ЭСФ присваивается регистрационный номер и происходит запись ЭСФ в базу данных (Далее по тексту БД) со статусом «CREATED», иначе происходит запись СФ в БД со статусом «FAILED» и кодом ошибки.

- 7) Если тип ЭСФ «исправленный», происходит проверка реквизитов основного СФ
- 8) Проверяется дата выписки основного ЭСФ, если дата раньше даты ввода ИС ЭСФ -ЭСФ поступает в БД со статусом «CREATED», если дата позже даты ввода ИС ЭСФ в промышленную эксплуатацию, происходит поиск основного ЭСФ в ИС ЭСФ.
- 9) Если основной ЭСФ не найден в БД ИС ЭСФ, ЭСФ поступает в ошибочные со статусом «FAILED»
- 10) Если основной ЭСФ найден в БД ИС ЭСФ, проверяется его статус, если он аннулирован то исправленный ЭСФ поступает в БД со статусом «CREATED», если статус основного не аннулирован, СФ поступает в БД со статусом «FAILED»
- 11) Завершение процесса

# 22. Как отправить дополнительную ЭСФ;

- 1) Начало работы, проверка на наличие открытой сессии. Если открытой сессии нет, необходимо пройти процесс аутентификации и получения идентификатора сессии «SessionID».
- 2) Если сессия открыта, создается ЭСФ в соответствии с правилам ФЛК. ЭСФ подписывается ЭЦП и формируется в пакет. К пакету прилагается открытый ключ сертификата ЭЦП
- 3) На стороне ERP-системы формируется запрос загрузки «SyncInvoiceRequest» и происходит проверка идентификатора сессии в ИС ЭСФ. Если сессия открыта, пакет ЭСФ загружается в систему ИС ЭСФ.
- После успешной проверки на ФЛК в ИС ЭСФ создается идентификатор ЭСФ и возвращается клиенту. ERP-система сохраняет полученный идентификатор ЭСФ и в дальнейшем использует его для проверки статуса ЭСФ.
- 5) Далее ЭСФ помещается в очередь на проверку регистрационных данных (ИИН/БИН поставщиков и получателей, грузоотправителей и грузополучателей, серии и номера свидетельства НДС поставщиков и получателей) и сертификата ЭЦП.
- 6) Если регистрационные данные верны и сертификат ЭЦП не отозван НУЦ РК, ЭСФ присваивается регистрационный номер и происходит запись ЭСФ в базу данных (Далее по тексту – БД) со статусом «CREATED», иначе происходит запись СФ в БД со статусом «FAILED» и кодом ошибки.
- 7) Если тип ЭСФ «дополнительный» происходит проверка реквизитов основного ЭСФ.
- 8) Проверяется дата выписки основного ЭСФ, если дата раньше даты ввода ИС ЭСФ в промышленную эксплуатацию, ЭСФ поступает в БД со статусом «CREATED», если дата позже даты ввода ИС ЭСФ в промышленную эксплуатацию, происходит поиск основного ЭСФ в ИС ЭСФ.
- 9) Если основной ЭСФ не найден в БД ИС ЭСФ, ЭСФ поступает в ошибочные со статусом «FAILED».
- 10) Если основной ЭСФ найден в БД ИС ЭСФ, происходит сверка ЭСФ. Дополнительный ЭСФ может отличаться от основного только по данным в разделе G «Данные по товарам, работам и услугам».
- 11) Если есть различия по данным в других разделах между основным ЭСФ и дополнительным, ЭСФ поступает в ошибочные со статусом «FAILED».
- 12) Если различий нет, проверка пройдена и ЭСФ поступает в БД со статусом «CREATED».
- 13) Завершение процесса.

## 23. Как проверить, что отправленная ЭСФ была принята системой;

Если отправленная ЭСФ была принята системой, то метод загрузки возвращает либо код ошибки, либо ID ЭСФ.

# 24. Могу ли я получить ЭСФ выписанные на предприятие через WEB/офлайн приложение;

Выписанные на предприятие через WEB/офлайн приложение ЭСФ получить возможно.

#### 25. Могу ли я отправлять ЭСФ контрагенту, не зарегистрированному в ИС ЭСФ;

ЭСФ выписываются контрагентам вне зависимости от того, зарегистрированы ли данные контрагенты в ИС ЭСФ или нет.

## 26. Что будет если я отправлю ЭСФ контрагенту не зарегистрированному в системе;

ЭСФ будет храниться в системе, после регистрации контрагенту будут доступны отправленные ему ранее ЭСФ.

# 27. Как обрабатывать возникшие ошибки на стороне ИС ЭСФ, при отправке и получение ЭСФ;

При проверке ФЛК, клиенту возвращается ответ содержащий описание ошибок. ERP-система обрабатывает и сохраняет полученный код ошибки.

При проверке регистрационных данных и сертификата ЭЦП, СФ присваивается регистрационный номер и происходит запись СФ в БД со статусом «FAILED» и кодом ошибки.

| Код ошибки                                | Описание                         |
|-------------------------------------------|----------------------------------|
| CERTIFICATE_EXPIRED                       | Истек срок действия сертификата  |
| CERTIFICATE_NOT_YET_VALID                 | Срок действия сертификата еще не |
|                                           | начался                          |
| CERTIFICATE_NOT_VALID                     | Ошибка сертификата               |
| PROVIDER_NOT_VALID                        | Не найден провайдер проверки     |
|                                           | сертификатов                     |
| CERTIFICATE_REVOKED                       | Сертификат отозван               |
| IIN_NOT_VALID                             | ИИН/БИН не соответствует         |
|                                           | сертификату                      |
| OCSP_NOT_AVAILABLE                        | Пользователь заблокирован        |
| USER_NOT_FOUND                            | Пользователь не найден           |
| ENTERPRISE_NOT_FOUND_FOR_USER             | Предприятие не найдено           |
| PERMISSIONS_EXPIRED                       | Истек срок назначенных           |
|                                           | полномочий                       |
| NO_REQUIRED_PERMISSIONS                   | Отсутствуют необходимые          |
|                                           | полномочия для выполнения        |
|                                           | операции от лица предприятия     |
| SIGNATURE_VERIFICATION_FAILED             | Ошибка подписи                   |
| CERTIFICATE_POLICY_NOT_VALID              | Сертификат имеет недопустимую    |
|                                           | политику использования           |
| CERTIFICATE_SIGNATURE_NOT_VALID           | Сертификат имеет недействующую   |
|                                           | подпись                          |
| CERTIFICATE_IS_NOT_FOR_SIGNING            | Данный сертификат не может       |
|                                           | использоваться для подписи       |
| PROXY_NOT_YET                             | Доверенность не выписана         |
| CERTIFICATE_IS_NOT_FOR_AUTH               | Данный сертификат не может       |
|                                           | использоваться для               |
|                                           | аутентификации                   |
| SELLER_TIN_NOT_EQUALS_WITH_TIN_IN_SESSION | ИИН/БИН отправителя ЭСФ не       |
|                                           | соответствует ИИН/БИН в сессии   |
| CONSIGNOR_TIN_ABSENT_IN_DICTIONARY        | ИИН/БИН грузоотправителя не      |

#### 28. Возможные коды ошибок ИС ЭСФ;

| Код ошибки                                   | Описание                          |
|----------------------------------------------|-----------------------------------|
|                                              | найден в справочнике              |
| CONSIGNEE_TIN_ABSENT_IN_DICTIONARY           | ИИН/БИН грузополучателя не        |
|                                              | найден в справочнике              |
| RELATED_INVOICE_NOT_FOUND                    | Не найден основной ЭСФ на         |
|                                              | который выписывается текущий      |
| RELATED_INVOICE_TIN_INVALID                  | ИИН/БИН создателя основного ЭСФ   |
|                                              | не соответствует ИИН/БИН в сессии |
| MAIN_AND_ADDITIONAL_INVOICES_NOT_EQUALS      | Отличия основного ЭСФ и           |
|                                              | дополнительного выходят за рамки  |
|                                              | допустимых (допустимы различия    |
|                                              | только по разделу G «товары,      |
|                                              | работы и услуги»)                 |
| MAIN_AND_FIXED_INVOICES_SELLERS_NOT_EQUALS   | Отправитель ЭСФ в основном и      |
|                                              | исправленном ЭСФ не совпадают     |
| MAIN_AND_FIXED_INVOICES_CUSTOMERS_NOT_EQUALS | Получатели ЭСФ в основном и       |
|                                              | исправленном не совпадают         |
| CUSTOMER_NOT_PUBLIC_OFFICE                   | Получатель не является            |
|                                              | государственным учреждением       |
| CUSTOMER_RESIDENT_WITH_POSITIVE_TIN          | Нерезидент должен иметь           |
|                                              | отрицательный тин                 |
| NOT_UNIQUE_ERROR_MSG                         | Дата выписки и номер ЭСФ не       |
|                                              | уникальны.                        |
| WRONG_ORDINARY_ERROR_MSG                     | Основной ЭСФ не найден в системе  |
| EXISTS_RELATED_ERROR_MSG                     | На данный ЭСФ уже выписан         |
|                                              | исправленный                      |

# 29. Структура ЭСФ и правила форматно логического контроля;

| Обоз<br>начен<br>ие<br>(код)<br>поля | Наименование поля       | Кол-<br>во<br>симв<br>олов<br>(min) | Кол-<br>во<br>симв<br>олов<br>(max<br>) | Тип поля                   | Поря<br>док<br>опре<br>деле<br>ния<br>знач<br>ения | Критерии проверки правильности заполнения и сообщения об ошибках                                                                                                    | Путь в ХМL                                                                                |
|--------------------------------------|-------------------------|-------------------------------------|-----------------------------------------|----------------------------|----------------------------------------------------|----------------------------------------------------------------------------------------------------|-------------------------------------------------------------------------------------------|
| Раздел                               | А. Общий раздел         |                                     |                                         |                            |                                                    |                                                                                                    |                                                                                           |
| 1                                    | Регистрационный номер   | 34                                  | 34                                      | Строка                     | 0                                                  | Присваивается системой в случае успешной регистрации                                                                                                    | Invoice/<br>registrationNumber                                                            |
| 1.1                                  | Номер учетной системы   | 1                                   | 30                                      | числовой                   | 0                                                  | Проверка на непустое значение. При отсутствии реквизита, выдается сообщение «Реквизит отсутствует».                                                                                                    | Invoice/num                                                                               |
| 2                                    | Дата выписки            | 10                                  | 10                                      | Строка<br>(ДД.ММ.<br>ГГГГ) | 0                                                  | Текущая дата                                                                                                    | Invoice/date                                                                              |
| 3                                    | Дата совершения оборота | 10                                  | 10                                      | Строка<br>(ДД.ММ.<br>ГГГГ) | 0                                                  | В данном поле происходит проверка, что дата не раньше 5 лет от текущей и не позже текущей                                                                                                    | Invoice/turnoverDate                                                                      |
| 4                                    | Вид ЭСФ – Исправленный  | 0                                   | -                                       | Строка<br>Укажите(<br>х)   | Н                                                  | Одно из возможных значений, перечисленных в столбце «Путь XML»                                                                                                    | Invoice/invoiceType<br>Значения:<br>ORDINARY_INVOIC<br>E,<br>FIXED_INVOICE,<br>ADDITIONAL |
| 4.1                                  | Дата выписки            | (0)10                               | 10                                      | Строка<br>(ДД.ММ.<br>ГГГГ) | У3                                                 | Обязателен если вид ЭСФ = FIXED_INVOICE или ADDITIONAL<br>ИС ЭСФ проводит проверку номера и даты основного ЭСФ согласно БП из<br>разделов 1.8 и 1.7<br>При отсутствии реквизита выдается сообщение «Реквизит отсутствует». | Invoice/<br>RelatedInvoice/<br>date                                                       |
| 4.2                                  | Номер                   | (0)1                                | 30                                      | числовой                   | УЗ                                                 | Обязателен если вид ЭСФ = FIXED_INVOICE или ADDITIONAL<br>ИС ЭСФ проводит проверку номера и даты основного ЭСФ согласно БП из<br>раздела 1.8 и 1.7<br>При отсутствии реквизита выдается сообщение «Реквизит отсутствует».  | Invoice/<br>RelatedInvoice/<br>num                                                        |

| Обоз<br>начен<br>ие<br>(код)<br>поля | Наименование поля                | Кол-<br>во<br>симв<br>олов<br>(min) | Кол-<br>во<br>симв<br>олов<br>(max<br>) | Тип поля                 | Поря<br>док<br>опре<br>деле<br>ния<br>знач<br>ения | Критерии проверки правильности заполнения и сообщения об ошибках                                                                                                    | Путь в ХМL                                                                                |
|--------------------------------------|----------------------------------|-------------------------------------|-----------------------------------------|--------------------------|----------------------------------------------------|----------------------------------------------------------------------------------------------------|-------------------------------------------------------------------------------------------|
| 4.3                                  | Регистрационный номер            | 34                                  | 34                                      | Строка                   | УЗ                                                 | Обязательно если заполнено поле 4.1 и 4.2. Содержит регистрационный номер ЭСФ, к которому создается исправленный ЭСФ.                                                                                                    | Invoice/<br>RelatedInvoice/<br>registrationNumber                                         |
| 5                                    | Вид ЭСФ – Дополнительный         | 0                                   | -                                       | Укажите<br>(x)           | Н                                                  | Одно из возможных значений, перечисленных в столбце «Путь XML»                                                                                                    | Invoice/invoiceType<br>Значения:<br>ORDINARY_INVOIC<br>E,<br>FIXED_INVOICE,<br>ADDITIONAL |
| 5.1                                  | Дата выписки                     | (0)10                               | 10                                      | Дата<br>(ДД.ММ.<br>ГГГГ) | УЗ                                                 | Обязателен если вид ЭСФ = FIXED_INVOICE или ADDITIONAL<br>ИС ЭСФ проводит проверку номера и даты основного ЭСФ согласно БП из<br>разделов 1.8 и 1.7<br>При отсутствии реквизита выдается сообщение «Реквизит отсутствует». | Invoice/<br>RelatedInvoice/<br>date                                                       |
| 5.2                                  | Номер                            | (0)1                                | 30                                      | числовой                 | УЗ                                                 | Обязателен если вид ЭСФ = FIXED_INVOICE или ADDITIONAL<br>ИС ЭСФ проводит проверку номера и даты основного ЭСФ согласно БП из<br>раздела 1.8 и 1.7<br>При отсутствии реквизита выдается сообщение «Реквизит отсутствует».  | Invoice/<br>RelatedInvoice/<br>num                                                        |
| 5.3                                  | Регистрационный номер            | 34                                  | 34                                      | числовой                 | УО                                                 | Обязательно если заполнено поле5.1 и 5.2. Содержит регистрационный номер ЭСФ, к которому создается исправленный ЭСФ.                                                                                                    | Invoice/<br>RelatedInvoice/<br>registrationNumber                                         |
| Раздел                               | <b>і В. Реквизиты поставщика</b> |                                     |                                         |                          |                                                    |                                                                                                    |                                                                                           |
| 6                                    | ИИН/БИН                          | 12                                  | 12                                      | числовой                 | 0                                                  | Проверяется наличие ИИН/БИН в справочнике ИС ЭСФ отсутствует в базе данных налогоплательщиков».                                                                                                    | Invoice/Seller/tin                                                                        |
| 6.1                                  | РНН реорганизованного лица       | 12                                  | 12                                      | числовой                 | Н                                                  |                                                                                                    |                                                                                           |
| 7                                    | Поставщик                        | 3                                   | 450                                     | текстовы<br>й            | 0                                                  | Наименование поставщика не проверяется по справочникам ИС ЭСФ.<br>Проверяется размер поля                                                                                                    | Invoice/Seller/name                                                                       |
| 8                                    | Адрес места нахождения           | 3                                   | 255                                     | текстовы<br>й            | 0                                                  | Адрес поставщика не проверяется по справочникам ИС ЭСФ. Проверяется размер поля                                                                                                    | Invoice/Seller/<br>address                                                                |

| Обоз<br>начен<br>ие<br>(код)<br>поля | Наименование поля                                                                                                    | Кол-<br>во<br>симв<br>олов<br>(min) | Кол-<br>во<br>симв<br>олов<br>(max<br>) | Тип поля                                          | Поря<br>док<br>опре<br>деле<br>ния<br>знач<br>ения | Критерии проверки правильности заполнения и сообщения об ошибках                                      | Путь в ХМL                                                                                                    |
|--------------------------------------|----------------------------------------------------------------------------------------------------|-------------------------------------|-----------------------------------------|---------------------------------------------------|----------------------------------------------------|----------------------------------------------------------------------------------------------------|----------------------------------------------------------------------------------------------------|
| 9                                    | Свидетельство плательщика<br>НДС                                                                                                    |                                     |                                         |                                                   |                                                    |                                                                                                    |                                                                                                    |
| 9.1                                  | Серия                                                                                                    | (0)5                                | 5                                       | шиловой                                           | VO                                                 | Серия и номер свидетельства плательщика НДС проверяются на                                            | Invoice/Seller/<br>certificateSeries                                                                                                    |
| 9.2                                  | Номер                                                                                                    | (0)7                                | 7                                       | числовои                                          | yU                                                 | соответствие справочникам ИС ЭСФ и ИИН/БИН поставщика                                                 | Invoice/Seller/<br>certificateNum                                                                                                    |
| 10                                   | Категория поставщика<br>(Комитент, Комиссионер,<br>Экспедитор, Лизингодатель,<br>Участник договора о совместной<br>деятельности, экспортёр или<br>участник СРП) | 0                                   | -                                       | Выбор<br>одного<br>варианта<br>(A,B,C,D,<br>E, F) | Н                                                  | Возможен множественный выбор статусов. Возможные значения указаны в столбце «Путь XML»                | Invoice/Seller/<br>statuses<br>Значения:<br>COMMITTENT,<br>BROKER,<br>FORWARDER,<br>LESSOR,<br>JOINT_ACTIVITY_P<br>ARTICIPANT,<br>EXPORTER |
| 10.1                                 | Количество                                                                                                    | (0)1                                | 2                                       | Числовой                                          | У3                                                 |                                                                                                    |                                                                                                    |
| 11                                   | Документы, подтверждающие поставку товаров, работ, услуг                                                                                                    |                                     |                                         |                                                   |                                                    |                                                                                                    |                                                                                                    |
| 11.1                                 | Номер                                                                                                    | 0                                   | 50                                      | символьн<br>ый                                    | УО                                                 | Если заполнено поле 11.2, поле становится обязательным к заполнению                                   | Invoice/Seller/<br>deliveryDocNum                                                                                                    |
| 11.2                                 | Дата                                                                                                    | (0)10                               | 10                                      | Дата<br>(ДД.ММ.<br>ГГГГ)                          | УО                                                 | Если заполнено поле 11.1, поле становится обязательным к заполнению                                   | Invoice/Seller/<br>deliveryDocDate                                                                                                    |
| 12                                   | Дополнительные сведения                                                                                                    | 0                                   | 255                                     | символьн<br>ый                                    | Н                                                  |                                                                                                    | Invoice/Seller/trailer                                                                                                    |
| 13                                   | КБе                                                                                                    | (0)2                                | 2                                       | числовой                                          | УО                                                 | Если в поле 22 выбран статус Получателя «PUBLIC_OFFICE», то поле становится обязательным к заполнению | Invoice/Seller/kbe                                                                                                    |

| Обоз<br>начен<br>ие<br>(код)<br>поля | Наименование поля                                                                                                    | Кол-<br>во<br>симв<br>олов<br>(min) | Кол-<br>во<br>симв<br>олов<br>(max<br>) | Тип поля                                          | Поря<br>док<br>опре<br>деле<br>ния<br>знач<br>ения | Критерии проверки правильности заполнения и сообщения об ошибках                                                                      | Путь в ХМL                                                                                                    |
|--------------------------------------|----------------------------------------------------------------------------------------------------|-------------------------------------|-----------------------------------------|---------------------------------------------------|----------------------------------------------------|----------------------------------------------------------------------------------------------------|----------------------------------------------------------------------------------------------------|
| 14                                   | иик                                                                                                    | (0)20                               | 34                                      | символьн<br>ый                                    |                                                    |                                                                                                    | Invoice/Seller/iik                                                                                                    |
| 15                                   | БИК                                                                                                    | (0)8                                | 8                                       | символьн<br>ый                                    | УО                                                 | Проверяется на соответствие справочникам ИС ЭСФ. Проверяется, что данный поставщик действительно имеет расчетный счет в данном банке. | Invoice/Seller/bik                                                                                                    |
| 16                                   | Наименование банка                                                                                                    | (0)1                                | 450                                     | текстовы<br>й                                     |                                                    |                                                                                                    | Invoice/Seller/bank                                                                                                    |
| Раздел                               | и С. Реквизиты получателя                                                                                                    |                                     |                                         |                                                   |                                                    |                                                                                                    |                                                                                                    |
| 17                                   | ИИН/БИН                                                                                                    | 12                                  | 12                                      | числовой                                          | 0                                                  | Проверяется наличие ИИН/БИН в справочнике ИС ЭСФ                                                                                      | Invoice/Customer/tin                                                                                                    |
| 17.1                                 | РНН реорганизованного лица                                                                                                    | 12                                  | 12                                      | числовой                                          | Н                                                  | Проверяется размер поля                                                                                                    |                                                                                                    |
| 18                                   | Получатель                                                                                                    | 3                                   | 450                                     | текстовы<br>й                                     | 0                                                  | Наименование получателя не проверяется по справочникам ИС ЭСФ. Проверяется размер поля                                                | Invoice/Customer/<br>name                                                                                                    |
| 19                                   | Адрес места нахождения                                                                                                    | 3                                   | 255                                     | текстовы<br>й                                     | 0                                                  | Адрес получателя не проверяется по справочникам ИС ЭСФ. Проверяется размер поля                                                       | Invoice/Customer/<br>address                                                                                                    |
| 20                                   | Дополнительные сведения                                                                                                    | 0                                   | 255                                     | символьн<br>ый                                    | Н                                                  | Проверяется размер поля                                                                                                    | Invoice/Customer/<br>trailer                                                                                                    |
| 21                                   | Категория получателя<br>(комитент, комиссионер,<br>лизингополучатель, участник<br>договора о совместной<br>деятельности, государственное<br>учреждение, нерезидент) | 0                                   | 5                                       | Выбор<br>одного<br>варианта<br>(A,B,C,D,<br>E, F) | н                                                  | Возможен множественный выбор статусов. Возможные значения указаны в столбце «Путь XML»                                                | Invoice/Customer/<br>statuses<br>Значения:<br>COMMITTENT,<br>BROKER, LESSEE,<br>JOINT_ACTIVITY_P<br>ARTICIPANT,<br>PUBLIC_OFFICE,<br>NONRESIDENT |
| 21.1                                 | Количество                                                                                                    | (0)1                                | 2                                       | Числовой                                          | УЗ                                                 |                                                                                                    |                                                                                                    |
| Раздел                               | D. Реквизиты грузоотправителя                                                                                                    | и гру                               | зополу                                  | учателя                                           | •                                                  | •                                                                                                    |                                                                                                    |

| Обоз<br>начен<br>ие<br>(код)<br>поля | Наименование поля                                       | Кол-<br>во<br>симв<br>олов<br>(min) | Кол-<br>во<br>симв<br>олов<br>(max<br>) | Тип поля                 | Поря<br>док<br>опре<br>деле<br>ния<br>знач<br>ения | Критерии проверки правильности заполнения и сообщения об ошибках                                                                        | Путь в ХМL                            |
|--------------------------------------|---------------------------------------------------------|-------------------------------------|-----------------------------------------|--------------------------|----------------------------------------------------|----------------------------------------------------------------------------------------------------|---------------------------------------|
| 22                                   | Грузоотправитель                                        |                                     |                                         |                          |                                                    |                                                                                                    |                                       |
| 22.1                                 | ИИН/БИН                                                 | (0)12                               | 12                                      | числовой                 | Н                                                  | Проверка наличия ИИН/БИН в справочнике ИС ЭСФ                                                                                           | Invoice/Consignor/tin                 |
| 22.2                                 | Наименование                                            | (0)3                                | 450                                     | текстовы<br>й            | Н                                                  | Наименование грузоотправителя не проверяется по справочникам ИС ЭСФ                                                                     | Invoice/Consignor/<br>name            |
| 22.3                                 | Адрес отправки                                          | 0                                   | 255                                     | текстовы<br>й            | Н                                                  | Проверка на длину поля                                                                                                    | Invoice/Consignor/<br>address         |
| 23                                   | Грузополучатель                                         |                                     |                                         |                          |                                                    |                                                                                                    |                                       |
| 23.1                                 | ИИН/БИН                                                 | (0)12                               | 12                                      | числовой                 | Н                                                  | Проверка наличия ИИН/БИН в справочнике ИС ЭСФ                                                                                           | Invoice/Consignee/tin                 |
| 23.2                                 | Наименование                                            | (0)3                                | 450                                     | текстовы<br>й            | Н                                                  | Наименование грузополучателя не проверяется по справочникам ИС ЭСФ                                                                      | Invoice/Consignee/<br>name            |
| 23.3                                 | Адрес доставки                                          | 0                                   | 255                                     | текстовы<br>й            | Н                                                  | Проверка на длину поля                                                                                                    | Invoice/Consignee/<br>address         |
| Раздел                               | I Е. Условия поставки                                   |                                     |                                         |                          |                                                    |                                                                                                    |                                       |
| 24                                   | Договор (контракт) на поставку<br>товаров, работ, услуг |                                     |                                         |                          |                                                    |                                                                                                    |                                       |
| 24.1                                 | Номер                                                   | (0)18                               | 50                                      | символьн<br>ый           | УО                                                 | Если заполнено 24.2, то поле обязательно к заполнению, в этом случае при отсутствии реквизита выдается сообщение «Реквизит отсутствует» | Invoice/Delivery<br>Term/contractNum  |
| 24.2                                 | Дата                                                    | (0)10                               | 10                                      | Дата<br>(ДД.ММ.<br>ГГГГ) | УО                                                 | Если заполнено 24.1, то поле обязательно к заполнению, в этом случае при отсутствии реквизита выдается сообщение «Реквизит отсутствует» | Invoice/Delivery<br>Term/contractDate |
| 25                                   | Условия оплаты по договору                              | 0                                   | 98                                      | текстовы<br>й            | Н                                                  | Проверка на длину поля                                                                                                    | Invoice/Delivery<br>Term/term         |
| 26                                   | Способ отправления                                      | 0                                   | 98                                      | текстовы<br>й            | Н                                                  | Проверка на длину поля                                                                                                    | Invoice/Delivery<br>Term/exerciseWay  |
| 27                                   | Поставка товаров осуществлена по доверенности           |                                     |                                         |                          |                                                    |                                                                                                    |                                       |
| 27.1                                 | Номер                                                   | (0)1                                | 18                                      | числовой                 | УО                                                 | Если заполнено 27.2 то поле обязательно к заполнению, в этом случае при отсутствии реквизита выдается сообщение «Реквизит отсутствует»  | Invoice/Delivery<br>Term/warrant      |

| Обоз<br>начен<br>ие<br>(код)<br>поля | Наименование поля                      | Кол-<br>во<br>симв<br>олов<br>(min) | Кол-<br>во<br>симв<br>олов<br>(max<br>) | Тип поля                 | Поря<br>док<br>опре<br>деле<br>ния<br>знач<br>ения | Критерии проверки правильности заполнения и сообщения об ошибках                                                                                                    | Путь в ХМL                           |
|--------------------------------------|----------------------------------------|-------------------------------------|-----------------------------------------|--------------------------|----------------------------------------------------|----------------------------------------------------------------------------------------------------|--------------------------------------|
| 27.2                                 | Дата                                   | (0)10                               | 10                                      | Дата<br>(ДД.ММ.<br>ГГГГ) | УО                                                 | Если заполнено 27.1, то поле обязательно к заполнению, в этом случае при отсутствии реквизита выдается сообщение «Реквизит отсутствует»                                                                             | Invoice/Delivery<br>Term/warrantDate |
| 28                                   | Пункт назначения                       | 0                                   | 255                                     | текстовы<br>й            | Н                                                  | Проверка на длину поля                                                                                                    | Invoice/Delivery<br>Term/destination |
| Раздел                               | <b>і F. Реквизиты государственного</b> | учреж                               | дения                                   |                          |                                                    |                                                                                                    |                                      |
| 29                                   | иик                                    | (0)20                               | 20                                      | символьн<br>ый           | УО                                                 | Обязательное заполнение, если в 22 выбрано «государственное учреждение».<br>В этом случае если не заполнено выдается сообщение «Реквизит<br>отсутствует»                                                            | Invoice/PublicOffice/iik             |
| 30                                   | Код товара (работ, услуг)              | (0)6                                | 6                                       | числовой                 | УО                                                 | Обязательное заполнение, если в поле 30 «ИИК» указывается КСН платных<br>услуг, т.е. если в структуре ИИК 8-ым символом является значение «3»                                                                       | Invoice/PublicOffice/pr<br>oductCode |
| 31                                   | Назначение платежа                     | (0)1                                | 240                                     | символьн<br>ый           | УО                                                 | Обязательное заполнение, если в 22 выбрано «государственное учреждение».<br>Если не заполнено выдается сообщение «Реквизит отсутствует».<br>Исключить символы: пробел в начале текста, табуляция, двоеточие, enter. | Invoice/PublicOffice/pa<br>yPurpose  |
| 32                                   | БИК                                    | -                                   | -                                       | текст                    | KK<br>MFK<br>Z2A                                   | Неизменяемое поле. Значение всегда = ККМFКZ2А                                                                                                    | Invoice/PublicOffice/bi<br>k         |
| Раздел                               | и G. Данные по товарам (работам        | , услуг                             | гам)                                    |                          |                                                    |                                                                                                    |                                      |
| 33.1                                 | Код валюты                             | 3                                   | 3                                       | текстовы<br>й            | УО                                                 | Если в поле 10 указано значение «EXPORTER», то поле обязательно для заполнения и в нем должен быть указан трехбуквенный код валюты. Если в поле 10 не задано значение «EXPORTER», то поле имеет значение «KZT»      | Invoice/ProductsSet/<br>currencyCode |
| 33.2                                 | Курс валюты                            | 1                                   | 6                                       | числовой                 | УО                                                 | Если в поле 10 указано значение «EXPORTER», то поле обязательно для заполнения. Возможен ввод дробных чисел в десятичном виде, но не более двух символов в дробной части.                                           | Invoice/ProductsSet/<br>currencyRate |
| 33                                   | Таблица                                | -                                   | -                                       | 1-200<br>строк           | 0                                                  |                                                                                                    |                                      |
| G1                                   | № п/п                                  | 1                                   | 3                                       | числовой                 | 0                                                  | Автозаполнение по порядку с шагом «1» – в случае если заполнено любое из                                                                                                    |                                      |

| Обоз<br>начен<br>ие<br>(код)<br>поля | Наименование поля                                                          | Кол-<br>во<br>симв<br>олов<br>(min) | Кол-<br>во<br>симв<br>олов<br>(max<br>) | Тип поля      | Поря<br>док<br>опре<br>деле<br>ния<br>знач<br>ения | Критерии проверки правильности заполнения и сообщения об ошибках                                                                                                    | Путь в XML                                           |
|--------------------------------------|----------------------------------------------------------------------------|-------------------------------------|-----------------------------------------|---------------|----------------------------------------------------|----------------------------------------------------------------------------------------------------|------------------------------------------------------|
|                                      |                                                                            |                                     |                                         |               |                                                    | полей G2-G15. Возможность перехода из графы в графу и на последующие по нажатию на «Enter».                                                                                                    |                                                      |
| G2                                   | Наименование товаров, работ,<br>услуг                                      | 2                                   | 400                                     | текстовы<br>й | 0                                                  | Проверка на непустое значение. При отсутствии реквизита выдается сообщение: «Реквизит «наименование реквизита» отсутствует».                                                                                                    | Invoice/ProductsSet/Pro<br>duct/description          |
| G3                                   | Код товара (ТН ВЭД)                                                        | 0                                   | 10                                      | числовой      | Н                                                  |                                                                                                    | Invoice/ProductsSet/Pro<br>duct.unitCode             |
| G4                                   | Ед.изм                                                                     | 0                                   | 10                                      | текстовы<br>й | Н                                                  |                                                                                                    | Invoice/ProductsSet/<br>Product/unit<br>Nomenclature |
| G5                                   | Кол-во (объем)                                                             | 0                                   | 18                                      | числовой      | Н                                                  | Возможность ввода дробных чисел в десятичном виде, но не более двенадцати символов в целой части и не более шести символов в дробной.                                                                                                    | Invoice/ProductsSet/Pro<br>duct/quantity             |
| G6                                   | Цена (тариф) за единицу товара,<br>работы, услуги без косвенных<br>налогов | 0                                   | 18                                      | числовой      | н                                                  | Возможность ввода дробных чисел в десятичном виде, но не более двенадцати символов в целой части и не более шести символов в дробной.                                                                                                    | Invoice/ProductsSet/Pro<br>duct/unitPrice            |
| G7                                   | Стоимость товаров, работ, услуг<br>без косвенных налогов                   | 1                                   | 18                                      | числовой      | 0                                                  | Автоматический расчет = G5 x G6 Проверка расчета не осуществляется.<br>Возможность ввода дробных чисел в десятичном виде, но не более<br>пятнадцати символов в целой части и не более двух символов в дробной. При<br>отсутствии реквизита выдается сообщение: «Реквизит «наименование<br>реквизита» отсутствует». | Invoice/ProductsSet/Pro<br>duct/price<br>WithoutTax  |
| G8                                   | Акциз-Ставка                                                               | 0                                   | 12                                      |               |                                                    | D                                                                                                    | Invoice/ProductsSet/Pro<br>duct/exciseRate           |
| G9                                   | Акциз-Сумма                                                                | 0                                   | 12                                      | числовой      | Н                                                  | возможность ввода дрооных чисел в десятичном виде, но не облее двух символов в дробной части                                                                                                    | Invoice/ProductsSet/Pro<br>duct/excise<br>Amount     |
| G10                                  | Размер оборота по реализации<br>(облагаемый/необлагаемый<br>оборот)        | 1                                   | 18                                      | числовой      | 0                                                  | Автоматический расчет = G7 + G9, Проверка расчета не осуществляется.<br>Возможность ввода дробных чисел в десятичном виде, но не более<br>пятнадцати символов в целой части и не более двух символов в дробной. При<br>отсутствии реквизита выдается сообщение: «Реквизит «наименование                            | Invoice/ProductsSet/Pro<br>duct/turnoverSize         |

| Обоз<br>начен<br>ие<br>(код)<br>поля | Наименование поля                                             | Кол-<br>во<br>симв<br>олов<br>(min) | Кол-<br>во<br>симв<br>олов<br>(max<br>) | Тип поля       | Поря<br>док<br>опре<br>деле<br>ния<br>знач<br>ения | Критерии проверки правильности заполнения и сообщения об ошибках                                                                                                    | Путь в ХМL                                                                                                    |
|--------------------------------------|---------------------------------------------------------------|-------------------------------------|-----------------------------------------|----------------|----------------------------------------------------|----------------------------------------------------------------------------------------------------|----------------------------------------------------------------------------------------------------|
|                                      |                                                               |                                     |                                         |                |                                                    | реквизита» отсутствует».                                                                                                    |                                                                                                    |
| G11                                  | НДС Ставка                                                    | 1                                   | 7                                       | Числовой       | 0                                                  | Проверка, что значение является одним из следующих: 28%, 20%, 16%, 15%, 14%, 13%, 12%, 0%, null если Поставщик ТРУ плательщик НДС; если неплательщик НДС - null. Если null – «Без НДС»                                                             | Invoice/ProductsSet/Pro<br>duct/ndsRate                                                                                                    |
| G12                                  | НДС-Сумма                                                     | 1                                   | 12                                      | числовой       | 0                                                  | Автоматический расчет = G10 x G11. Если в G11 выбрано «Без НДС», то при авторасчете G11 рассматривается как «0». Проверка расчета не осуществляется. При отсутствии реквизита выдается сообщение: «Реквизит «наименование реквизита» отсутствует». | Invoice/ProductsSet/Pro<br>duct/ndsAmount                                                                                                    |
| G13                                  | Стоимость товаров, работ, услуг<br>с учетом косвенных налогов | 1                                   | 12                                      | числовой       | 0                                                  | Автоматический расчет = G7 + G9 + G12. Проверка расчета не осуществляется. При отсутствии реквизита выдается сообщение: «Реквизит «наименование реквизита» отсутствует».                                                                           | Invoice/ProductsSet<br>/Product/price<br>WithTax                                                                                                    |
| G14                                  | № заявления в рамках ТС или<br>Декларации на товары           | 0                                   | 20                                      | текстовы<br>й  | Н                                                  |                                                                                                    | Invoice/ProductsSet/Pro<br>duct/application<br>NumberInCustoms<br>Union                                                                                                    |
| G15                                  | Дополнительные данные                                         | 0                                   | 255                                     | символьн<br>ый | Н                                                  |                                                                                                    | Invoice/ProductsSet/Pro<br>duct/additional                                                                                                    |
| G16                                  | Всего по счету                                                | 1                                   | 18                                      | числовой       | 0                                                  | Автозаполнение - суммирование всех заполненных строк по столбцам G7, G9, G10, G12, G13.<br>Ввод дробных чисел в десятичном виде, но не более пятнадцати символов в целой части и не более двух символов в дробной.                                 | Invoice/ProductsSet/<br>totalPriceWithoutTax<br>Invoice/ProductsSet/<br>totalExciseAmount<br>Invoice/ProductsSet/<br>totalTurnoverSize<br>Invoice/ProductsSet/<br>totalNdsAmount<br>Invoice/ProductsSet/<br>totalPriceWithTax |
| Раздел                               | <b>и Н. Данные по товарам, работам</b>                        | , услуг                             | ам уч                                   | астников со    | эвмест                                             | ной деятельности                                                                                                    |                                                                                                    |

| Обоз<br>начен<br>ие<br>(код)<br>поля | Наименование поля                                                                                                    | Кол-<br>во<br>симв<br>олов<br>(min) | Кол-<br>во<br>симв<br>олов<br>(max<br>) | Тип поля       | Поря<br>док<br>опре<br>деле<br>ния<br>знач<br>ения | Критерии проверки правильности заполнения и сообщения об ошибках                                                                                                    | Путь в ХМL                                                                                                    |
|--------------------------------------|----------------------------------------------------------------------------------------------------|-------------------------------------|-----------------------------------------|----------------|----------------------------------------------------|----------------------------------------------------------------------------------------------------|----------------------------------------------------------------------------------------------------|
| 34.1                                 | ИИН\БИН участника совместной<br>деятельности                                                                         | 12                                  | 12                                      | числовой       | У3                                                 | Поле отображается только в случае значения «JOINT_ACTIVITY_PARTICIPANT» в поле 10 или в поле 22. В этом случае Значение поля копируется из размноженных соответствующих полей разделов В или С. | Invoice/CustomerJoOp<br>Participants/JoOp<br>Participant/tin<br>Invoice/SellerJoOp<br>Participants/<br>JoOpParticipant/tin |
| 34.2                                 | РНН реорганизованного лица                                                                                           | 12                                  | 12                                      | числовой       | У3                                                 | Значение поля копируется из размноженных соответствующих полей разделов В или С.                                                                                                    |                                                                                                    |
| 34                                   | Таблица                                                                                                    | -                                   | -                                       | 1-200<br>строк | УЗ                                                 | В данном поле указывается порядковый номер товара из раздела G, он используется для связи между товаром из раздела G и участником совместной деятельности                                       | Invoice/SellerJoOp<br>Participants/JoOp<br>Participant/Product<br>Shares/Share/productN<br>umber                           |
| Раздел                               | I I. Дополнительные сведения                                                                                         |                                     |                                         |                |                                                    |                                                                                                    |                                                                                                    |
| 35                                   | Дополнительные сведения                                                                                              | 0                                   | 255                                     | символьн<br>ый | Н                                                  |                                                                                                    | Invoice/addInf                                                                                                    |
| Раздел                               | I J. Сведения по ЭЦП                                                                                                 |                                     |                                         | •              | ,                                                  |                                                                                                    |                                                                                                    |
| 36                                   | ЭЦП юридического лица<br>(структурного подразделения<br>юридического лица) или<br>индивидуального<br>предпринимателя |                                     |                                         |                | VO                                                 | ЭСФ подписывается ЭЦП лица, создавшего данный ЭСФ. Подпись двумя                                                                                                    | Invoice/signature<br>Invoice/ signatureType<br>Значения:<br>COMPANY,<br>OPERATOR                                           |
| 37                                   | ЭЦП лица, уполномоченного<br>подписывать счета-фактуры                                                               |                                     |                                         |                |                                                    | ЭЦП не допускается.                                                                                                    | Invoice/signature<br>Invoice/ signatureType<br>Значения:<br>COMPANY,<br>OPERATOR                                           |
| 38                                   | ФИО лица, уполномоченного подписывать счета-фактуры                                                                  |                                     |                                         |                | УО                                                 | Указывается ФИО лица подписавшего ЭСФ                                                                                                    |                                                                                                    |

| Обоз<br>начен<br>ие<br>(код)<br>поля | Наименование поля       | Кол-<br>во<br>симв<br>олов<br>(min) | Кол-<br>во<br>симв<br>олов<br>(max<br>) | Тип поля                 | Поря<br>док<br>опре<br>деле<br>ния<br>знач<br>ения | Критерии проверки правильности заполнения и сообщения об ошибках | Путь в ХМL           |
|--------------------------------------|-------------------------|-------------------------------------|-----------------------------------------|--------------------------|----------------------------------------------------|------------------------------------------------------------------|----------------------|
| 39                                   | Дата отправки документа | 10                                  | 10                                      | Дата<br>(ДД.ММ.<br>ГГГГ) | 0                                                  | Заполняется автоматически. Неизменяемое поле                     | Invoice/deliveryDate |

# 30. Что такое обязательный реквизит;

Реквизит, отсутствие которого приводит к нарушению корректности ЭСФ. Список обязательных реквизитов формы ЭСФ:

- Раздел «А»
  - о Номер счета-фактуры
  - Дата выписки ЭСФ
  - о Дата совершения оборота
- Раздел «В»
  - о ИИН/БИН
  - о Поставщик
  - о Адрес места нахождения
  - о Серия свидетельства плательщика НДС
  - о Номер свидетельства плательщика НДС
- Раздел «С»
  - о ИИН/БИН
  - о Получатель
  - о Адрес места нахождения
- Раздел «G»
  - о Наименование товаров (работ, услуг)
  - о Стоимость ТРУ без учета НДС
  - о Размер оборота по реализации (облагаемый/необлагаемый оборот)
  - о НДС ставка
  - о НДС-Сумма
  - о Стоимость ТРУ с учетом НДС
  - о Всего по счету
- Раздел «Н»
  - о Порядковый номер товара из раздела G
  - о Количество
- Раздел «Ј»
  - о Регистрационный номер ИС ЭСФ
  - о Дата отправки документа

## 31. Что такое условно обязательный реквизит;

Реквизит, наличие или отсутствие которого определяется значением другого (других) реквизита(ов).

Список условно обязательных реквизитов формы ЭСФ:

- Раздел «В»
  - Номер документа, подтверждающего поставку товаров (работ, услуг)
  - о Дата документа, подтверждающего поставку товаров (работ, услуг)
  - о КБе
  - о ИИК
  - о БИК
  - о Наименование банка
- Раздел «D»
  - о Грузоотправитель
  - о Грузополучатель
- Раздел «Е»
  - о Номер договора (контракта) на поставку товаров (работ, услуг)
  - о Дата договора (контракта) на поставку товаров (работ, услуг)
  - о Номер доверенности на поставку товаров (работ, услуг)
  - о Дата доверенности на поставку товаров (работ, услуг)

- Раздел «F»
  - о ИИК
  - о Код товара (работ, услуг)
  - о Назначение платежа
- Раздел «G»
  - о Код валюты
  - о Курс валюты
- Раздел «Ј»
  - ЭЦП юридического лица (структурного подразделения юридического лица) или индивидуального предпринимателя
  - о ЭЦП лица, уполномоченного подписывать счета-фактуры

# 32. Что такое необязательный реквизит;

- Реквизит, отсутствие которого не приводит к нарушению корректности ЭСФ. Список необязательных реквизитов формы ЭСФ:
- Раздел «А»
  - о Вид ЭСФ
- Раздел «В»
  - о Статус поставщика (Комитент, Комиссионер, Экспедитор, Лизингодатель, Участник совместной деятельности, экспортер или участник СРП)
  - о Дополнительные сведения
- Раздел «С»
  - о Серия свидетельства плательщика НДС
  - о Номер свидетельства плательщика НДС
  - о Дополнительные сведения
  - Статус получателя (комитент, комиссионер, лизингополучатель, участник совместной деятельности, государственное учреждение и нерезидент)
- Раздел «D»
  - о ИИН/БИН
  - о Адрес отправки
  - о ИИН/БИН
  - о Адрес доставки
- Раздел «Е»
  - о Условия оплаты по договору
  - о Способ отправления
  - о Пункт назначения
- Раздел «G»
  - Код товара (ТН ВЭД)
  - о Ед.изм
  - о Кол-во (объем)
  - о Цена (тариф) за единицу ТРУ без НДС
  - о Акциз-Ставка
  - о Акциз-Сумма
  - Номер заявления в рамках ТС
  - о Дополнительные данные
- Раздел «І»
  - Дополнительные сведения

# 33. Что такое условно зависимый реквизит;

Реквизит, значение которого зависит от выбранного ранее реквизита.

- Список условно зависимых реквизитов формы ЭСФ:
- Раздел «А»

- о Дата основного ЭСФ
- $\circ$  Номер основного ЭСФ
- Раздел «Н»
  - о ИИН\БИН участника совместной деятельности

# 34. Могу ли я передавать основную и дополнительную/исправленную ЭСФ в рамках одного пакета;

Передавать основную и дополнительную/исправленную ЭСФ в рамках одного пакета возможно.

#### 35. Могу ли я передавать основную и дополнительную ЭСФ в разных пакетах;

Передавать основную и дополнительную ЭСФ в разных пакетах можно, только если основная ЭСФ поступит раньше дополнительной ЭСФ.

## Вопросы по WEB Приложению

## 1. Где я могу получить справку по работе с ИС ЭСФ;

Для получения справке по работе с ИС ЭСФ необходимо выполнить следующий набор операций:

1. Открыть Интернет браузер в адресную строку ввести *esf.gov.kz* - адрес web-портала ИС ЭСФ, в строке меню нажать на кнопку «Вход в ИС ЭСФ» (см.Рис.).

|                             | Инструкции для пользоват                                                            | елей Новости Ф                         | орум Вход в ИС ЭСФ    | >                        |                                      |
|-----------------------------|-------------------------------------------------------------------------------------|----------------------------------------|-----------------------|--------------------------|--------------------------------------|
| Сайт ИС                     | ЭСФ                                                                                 |                                        |                       | _                        |                                      |
| Цанный сайт r               | предназначен для публикаци                                                          | и информации по ИС                     | ЭСФ для участников п  | илотного проекта. Публик | ации на сайте разбиты на ряд категор |
| · API //C                   | ЭСФ – материалы по интегр                                                           | ации с ИС ЭСФ для р                    | разработчиков учетных | систем                   |                                      |
| • Инстру                    | ции для пользователей – во                                                          | е необходимое для п                    | пользователей системы |                          |                                      |
| • Новост                    | и - новости связанные с сис                                                         | стемой, с планами ра                   | азработки             |                          |                                      |
| • Обновл                    | ения ИС ЭСФ – информация                                                            | а по публикуемым обн                   | новлениям системы     |                          |                                      |
| <ul> <li>Форум -</li> </ul> | <ul> <li>форум для обсуждения вог</li> </ul>                                        | просов по системе                      |                       |                          |                                      |
| • Вход в                    | ИС ЭСФ – ссылка на Web-пј                                                           | риложение системы                      |                       |                          |                                      |
|                             |                                                                                     |                                        |                       |                          |                                      |
| Форум -<br>Вход в           | ения и с 900 – информация<br>- форум для обсуждения во<br>ИС ЭСФ – ссылка на Web-пj | просов по системе<br>риложение системы | новлениям системы     |                          |                                      |

Рис. 1

2. В открывшемся окне входа в систему в строке меню нажать на кнопку «Помощь» (см.Рис.).

| в система по приему и обработке электронных счетов-фактур (ИС ЭСФ) |                                                                                                    | Помощь | Служба подд |
|--------------------------------------------------------------------|----------------------------------------------------------------------------------------------------|--------|-------------|
|                                                                    |                                                                                                    |        |             |
|                                                                    | Вход в систему   Регистрация                                                                            |        |             |
|                                                                    | Выбрать сертификат                                                                                      |        |             |
|                                                                    | Имя пользователя                                                                                        |        |             |
|                                                                    | 🔒 Пароль                                                                                                |        |             |
|                                                                    | Изменить пароль                                                                                         |        |             |
|                                                                    | Установить offline приложение (jar)                                                                     |        |             |
|                                                                    | Пароль<br>Изменить пароль<br>Установить offline приложение (jar)<br>Установить offline приложение (exe) |        |             |
|                                                                    | Войти                                                                                                   |        |             |
|                                                                    |                                                                                                    |        |             |
|                                                                    |                                                                                                    |        |             |
|                                                                    |                                                                                                    |        |             |

Рис. 2

3. В результате откроется всплывающее окно «Справка ЭСФ» (см.Рис.).

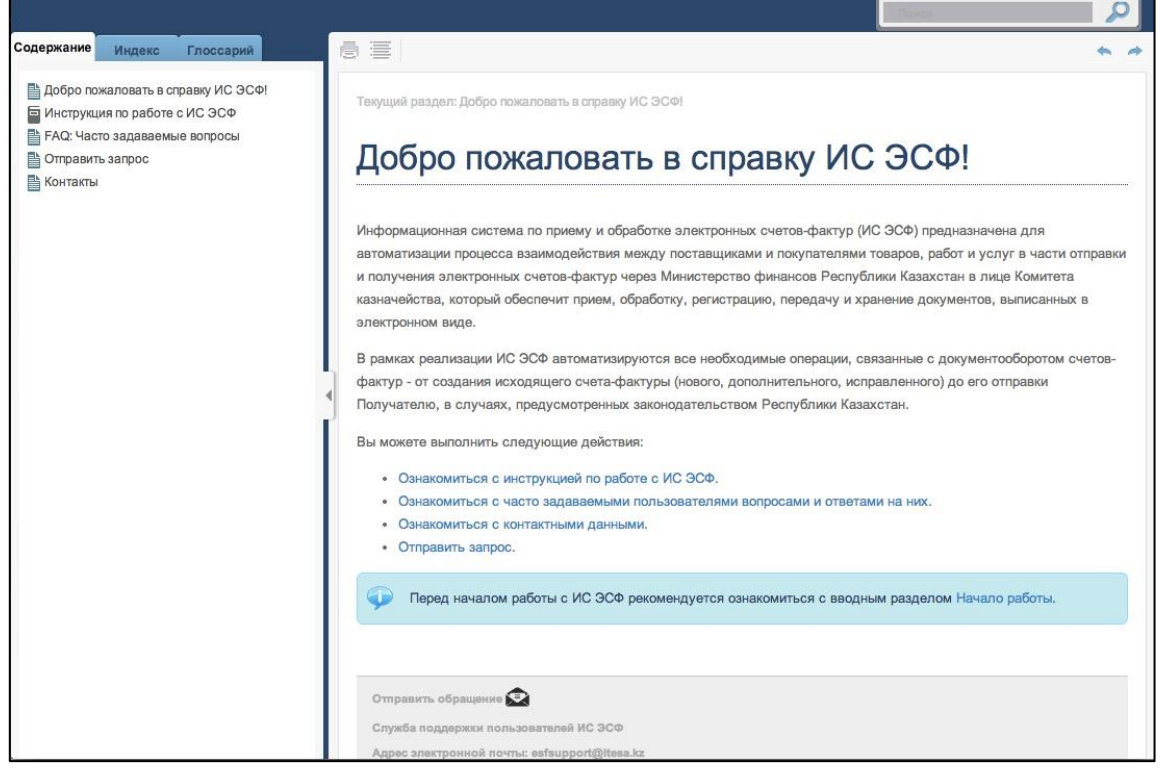

Рис. 3

## 2. Какой браузер необходим для работы с ИС ЭСФ;

Для работы с ИС ЭСФ можно использовать следующий перечень web-браузеров: Internet Explorer версии 7 и выше, Opera версии 9 и выше, Mozilla Firefox версии 4 и выше, Safari версии 5 и выше.

## 3. Как выполнить вход в систему;

Для выполнения входа в систему необходимо пройти процедуру регистрации (выполняется один раз при первом запуске системы), а именно:

- 1) Запустить Интернет браузер.
- 2) В адресной строке браузера перейти по ссылке <u>http://esf.gov.kz:8080/esf-web/index.htm;</u>
- 3) В открывшейся форме входа в систему нажать на кнопку «Выбрать сертификат» (см.Рис. 4);

| 5610 | рать сертификат                     |
|------|-------------------------------------|
| 0.00 | Имя пользователя                    |
| 8    | Пароль                              |
| smei | нить пароль                         |
| стан | овить десктоп приложение            |
| агру | зить дистрибутив десктоп приложения |
|      |                                     |
|      |                                     |

4) В открывшемся окне «Электронная Цифровая Подпись» нажать на кнопку «Путь к сертификату» (см.Рис.);

|                    | -                  |  |
|--------------------|--------------------|--|
| Путь к сертификату | Хранилище браузера |  |
|                    |                    |  |
|                    |                    |  |
|                    |                    |  |
|                    |                    |  |
|                    |                    |  |

- 5) В открывшемся окне файловой системы найти и выбрать файл сертификата аутентификации, по умолчанию файл данного сертификата содержит в своем наименовании "AUTH\_RSA", нажать на кнопку «Открыть»;
  - 6) В окне «Электронная Цифровая Подпись» нажать на кнопку «Подписать» (см.Рис.);

| Электронная Цис    | фровая Подпись     | 5 |
|--------------------|--------------------|---|
| Путь к сертификату | Хранилище браузера |   |
| Подписать          |                    |   |
|                    |                    |   |
|                    |                    |   |
|                    |                    |   |

- Рис. 6
- 7) В открывшемся окне «Введите PIN код» ввести пароль сертификата и нажать на кнопку «Ввод» (см.Рис. );

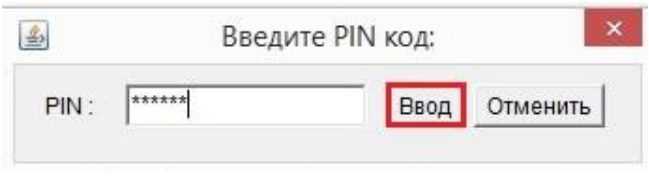

Рис. 7

8) После получения сообщения об успешном прохождении сертификатом проверки нажать на кнопку «Продолжить» (см. Рис. );

|                  | у уранилище ораузера        |  |
|------------------|-----------------------------|--|
| Сертификат прове | ерен                        |  |
| Продолжить До    | бавить в хранилище браузера |  |
|                  |                             |  |
|                  |                             |  |

Рис. 8

9) В открывшемся окне входа в систему с заполненным полем «Имя пользователя» необходимо заполнить поле «Пароль» и нажать на кнопку «Войти» (см.Рис. 2);

| 3ы6 | рать сертификат                     |
|-----|-------------------------------------|
| 0   | 951735469875                        |
| 8   | •••••                               |
| мен | нить пароль                         |
| тан | овить десктоп приложение            |
| гру | зить дистрибутив десктоп приложения |
|     |                                     |

10) В открывшемся окне выбрать профайл пользователя (см.Рис. 3);

| ? Выберите профайл |   | ж |
|--------------------|---|---|
| Физическое лицо    | • |   |
|                    |   |   |
|                    |   |   |
|                    |   |   |
|                    |   |   |
|                    |   |   |
|                    |   |   |

Рис. 3

11) В результате откроется страница на вкладке «Журнал Счетов-фактур» (см.Рис. 4).

| Информационная система по приему и обра              | ботке электронных счетов-фактур (ИС ЭСФ) v.4.0.0-TEST Т                                   | естовый стенд ИС ЭСФ                                    |                                  | Помощь Рус. Қаз        |   |
|------------------------------------------------------|-------------------------------------------------------------------------------------------|---------------------------------------------------------|----------------------------------|------------------------|---|
| Информационная Систе X +                             | nder blen Dissensansen                                                                    |                                                         | 人合同                              | - 7                    | < |
| <b>S</b>                                             |                                                                                           |                                                         |                                  |                        | _ |
| Э 13 Октября, 2015   16:41 Помощь                    | Служба поддержки 🔀 (8) Рус. Қаз.                                                          | ООО Бэтмо-Кар (753159846249) Руков 🔻                    | УЭЙН БРЮС ИБРАГИМОВИЧ (S         | ə51735469875) <b>V</b> |   |
| Информационн<br>ПО ПРИЕМ                             | ая система<br>IV И ОБРАБОТКЕ ЭЛЕКТРОННЫХ СЧЕТОВ-ФА<br>риал Счетов-фактур 🛕 Пользователи М | КТУР (Тестовый стенд)<br>ои Предприятия 🗉 Мои реквизиты | Отчеты                           |                        |   |
| <ul> <li>Создание Сч</li> <li>Отравленные</li> </ul> | ета-фактуры 🦻 Импортировать                                                               | 🖻 Распечатать список 🌞                                  | Настройка журнала                |                        |   |
| Не просмотренные                                     | Регистрационный номер Счета-факту Номер Счета-фактуры                                     | Дата выписки Дата и время имг Статус Счета-ф            | а ИИН/БИН получа ИИН/БИН отправи | т Размер ( НДС-Су      |   |
| Основные                                             | ESF-753159846249-20151013-55531 6                                                         | 13.10.2015 Не просмотрен                                | 970941000711 753159846249        | 950.44 114.05          |   |
| Исправленные                                         | ESF-753159846249-20151012-62825 1635282428                                                | 12.10.2015 Не просмотрен                                | 970941000711 753159846249        | 5319.49 638.34         |   |
| Дополнительные                                       | ESF-753159846249-20151012-62233 729633                                                    | 12.10.2015 Не просмотрен                                | 970941000711 753159846249        | 5319.49 638.34         |   |
| Аннулированные                                       | ESF-753159846249-20151012-61127 163326867                                                 | 12.10.2015 Не просмотрен                                | 970941000711 753159846249        | 3580.36 429.64         |   |
| Отозванные                                           | ESF-753159846249-20151009-45395 27121993                                                  | 09.10.2015 Не проснотрен                                | 745896125463 753159846249        | 239229 287075.8        |   |

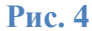

# 4. Что такое сертификат НУЦ и где его можно получить;

Сертификат НУЦ это сертификат ключа электронной подписи, который необходим для аутентификации и подписания электронного документа. Подробные инструкции по получению сертификатов доступны на официальном сайте НУЦ РК.

Инструкции по получению сертификатов для физических лиц: <u>http://pki.gov.kz/index.php/ru/fizicheskie-litsa</u>

Инструкции по получения сертификатов для юридических лиц: http://pki.gov.kz/index.php/ru/yuridicheskie-litsa

# 5. Могу ли я использовать сертификат физического лица для входа в систему;

Да, войти в систему с использованием сертификата физического лица возможно, предварительно пройдя процедуру регистрации сертификата физического лица в системе ИС ЭСФ.

# 6. Могу ли я использовать сертификат юридического лица для входа в систему;

Да, войти в систему с использованием сертификата юридического лица возможно, предварительно пройдя процедуру регистрации сертификата юридического лица в системе ИС ЭСФ.

## 7. Могу ли я заходить в систему как физическое лицо;

Да, это возможно. Во время прохождения процедуры аутентификации в окне «Выберите профайл» необходимо выбрать тип пользователя «Физическое лицо» (см.Рис. 5).

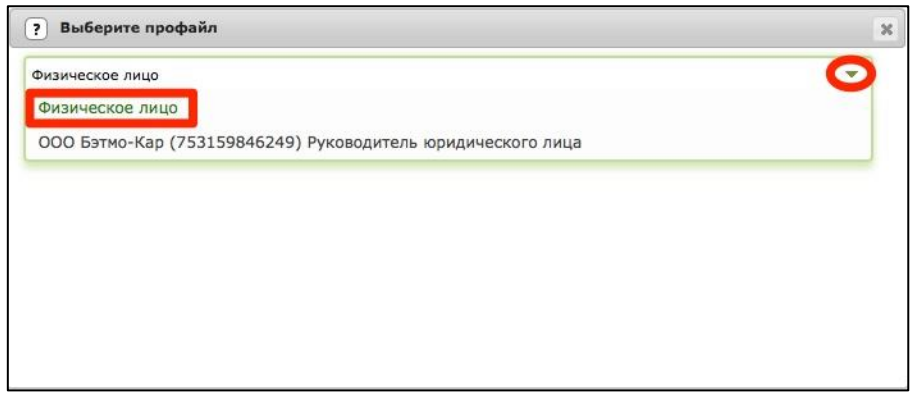

Рис. 5

## 8. Могу ли я заходить в систему как юридическое лицо;

Да, это возможно. Во время прохождения процедуры аутентификации в окне «Выберите профайл» необходимо выбрать тип пользователя «Руководитель юридического лица» (см.Рис. 6)

| ізическое лицо 🖸                                           | Выберите профайл                                            |   |
|------------------------------------------------------------|-------------------------------------------------------------|---|
| изическое лицо                                             | Ризическое лицо                                             | O |
|                                                            | Физическое лицо                                             |   |
| ОО Бэтмо-Кар (753159846249) Руководитель юридического лица | ООО Бэтмо-Кар (753159846249) Руководитель юридического лица |   |
|                                                            |                                                             |   |
|                                                            |                                                             |   |
|                                                            |                                                             |   |
|                                                            |                                                             |   |
|                                                            |                                                             |   |
|                                                            |                                                             |   |
|                                                            |                                                             |   |
|                                                            |                                                             |   |

Рис. 6

## 9. Могу ли я заходить в систему как индивидуальный предприниматель;

Да, это возможно. Во время прохождения процедуры аутентификации в окне «Выберите профайл» необходимо выбрать тип пользователя «Индивидуальный предприниматель» (см.Рис. 7).

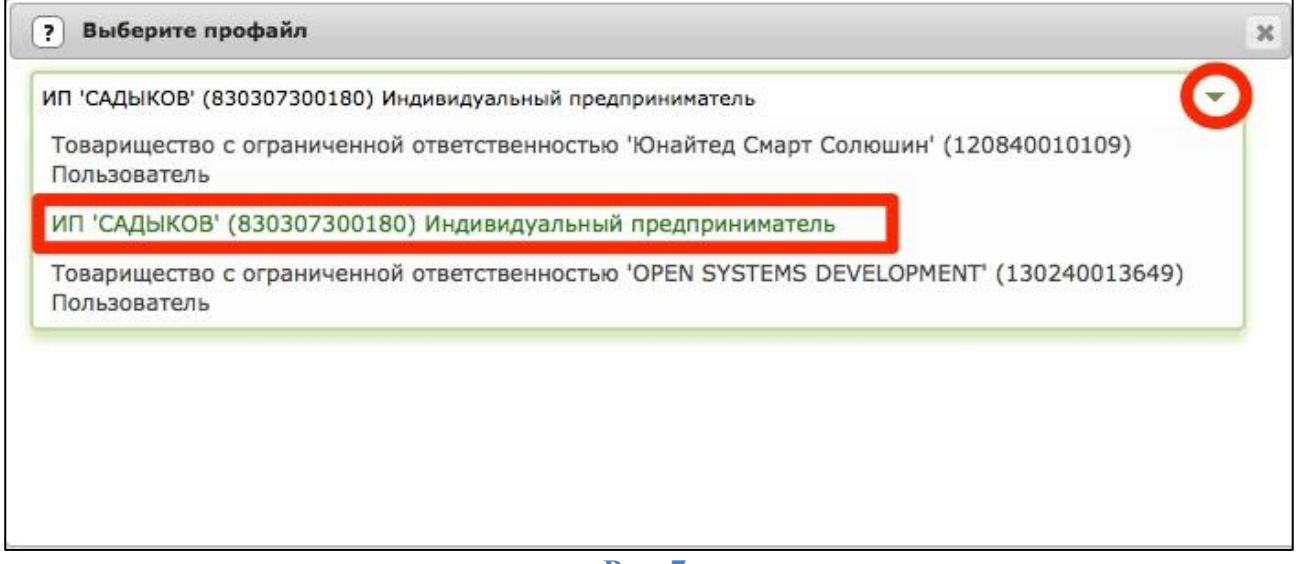

Рис. 7

Для входа в систему необходимо использовать сертификат аутентификации, по умолчанию файл данного сертификата содержит в своем наименовании "AUTH\_RSA".

# 11. Какой сертификат использовать для подписи ЭСФ;

Для подписания электронных документов необходимо использовать сертификат электронной цифровой подписи (ЭЦП). Данный сертификат нужен для подписания действий, связанных с документооборотом ЭСФ, таких как подпись ЭСФ, подпись аннулирования/отзыва ЭСФ, соглашения об использовании системы и др. По умолчанию файл данного сертификата содержит в своем наименовании "RSA" (для физических лиц и индивидуальных предпринимателей) либо "GOST" (для юридических лиц).

## 12. Какие операции доступны в системе для физического лица;

Для физического лица (не является сотрудником ЮЛ) в системе доступен следующий набор операций:

- Просмотр Счета фактуры;
- Поиск Счета фактуры.

## 13. Какие операции доступны в системе для юридического лица;

Для юридического лица в системе доступен следующий набор операций:

- просмотр Счета-фактуры;
- создание нового Счета-фактуры;
- создание исправленного Счета-фактуры;
- создание дополнительного Счета-фактуры;
- отзыв Счета-фактуры, создание черновика;
- отклонение исправленного Счета-фактуры;
- отклонение дополнительного Счета-фактуры;
- создание копии Счета-фактуры;
- поиск Счета-фактуры;
- импорт/экспорт Счета фактуры;
- управление полномочиями сотрудников ЮЛ.

## 14. Какие операции доступны в системе для индивидуального предпринимателя;

Для индивидуального предпринимателя в системе доступен следующий набор операций:

- просмотр Счета-фактуры;
- создание нового Счета-фактуры;
- создание исправленного Счета-фактуры;
- создание дополнительного Счета-фактуры;
- отзыв Счета-фактуры;
- отклонение исправленного Счета-фактуры;
- отклонение дополнительного Счета-фактуры;
- создание черновика;
- создание копии Счета-фактуры;
- поиск Счета-фактуры;
- импорт/экспорт Счета фактуры.

# 15. Как выполнить регистрацию в системе для физического лица;

Для прохождения процедуры регистрации в системе физического лица необходимо выполнить следующий набор операций:

1) Запустить Интернет браузер;

- 2) В адресной строке браузера перейти по ссылке http://esf.gov.kz:8080/esf-web/index.htm;
- 3) В открывшейся форме входа в систему нажать на кнопку «Регистрация» (см.Рис. 8);

| DIO  | ать сертификат                     |
|------|------------------------------------|
| 2    | Имя пользователя                   |
| 3    | Пароль                             |
| груз | ить дистрибутив десктоп приложения |
|      |                                    |

4) В открывшемся окне «Новый пользователь» перейти во вкладку «Физическое лицо» и нажать на кнопку «Выбрать сертификат» (см.Рис. 9);

| Физическое лицо | Индивидуальный предприниматель | Руководитель юридического лица |
|-----------------|--------------------------------|--------------------------------|
| Выбрать сертифи | икат                           |                                |
| Логин (ИИН):    |                                |                                |
|                 |                                |                                |
| Email:          |                                |                                |
|                 |                                |                                |
|                 |                                |                                |

5) В открывшемся окне «Электронная Цифровая Подпись» нажать на кнопку «Путь к сертификату» (см.Рис. 10);

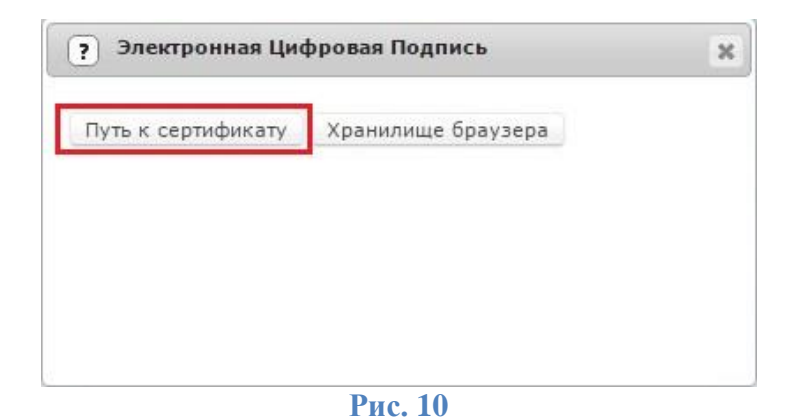

- 6) В открывшемся окне файловой системы найти и выбрать файл сертификата аутентификации, по умолчанию файл данного сертификата содержит в своем наименовании "AUTH\_RSA", нажать на кнопку «Открыть»;
- 7) В окне «Электронная Цифровая Подпись» нажать на кнопку «Подписать» (см.Рис. 40);

| Электронная Цис                 | фровая Подпись     | > |
|---------------------------------|--------------------|---|
| Путь к сертификату<br>Подписать | Хранилище браузера |   |
|                                 |                    |   |
|                                 |                    |   |
|                                 |                    |   |

Рис. 11

8) В открывшемся окне «Введите PIN код» ввести пароль сертификата и нажать на кнопку «Ввод» (см.Рис.);

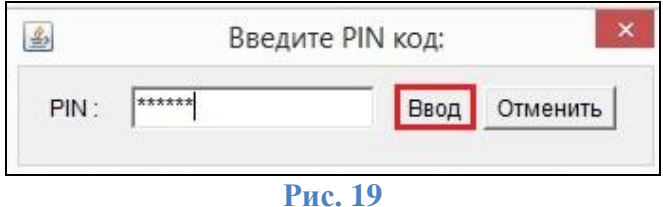

9) После получения сообщения об успешном прохождении сертификатом проверки нажать на кнопку «Продолжить» (см.Рис. 12);

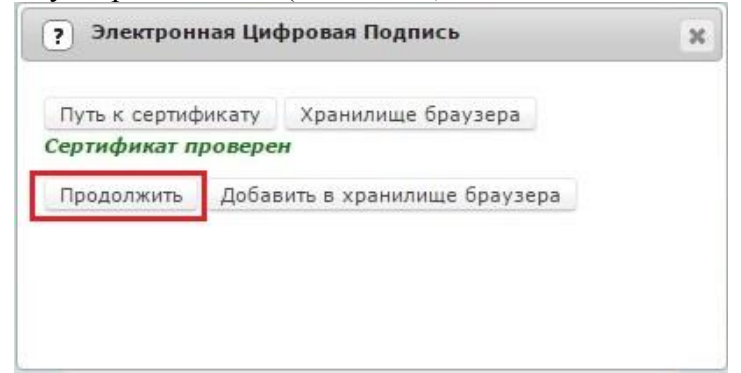

Рис. 12

10) Открывается форма «Новый пользователь» с заполненными полями: Логин (ИИН), Email, ФИО и адрес места нахождения. Заполнить оставшиеся поля формы регистрации и нажать на кнопку «Отправить»(см.Рис.);

| Физическое лицо Индивидуальный предпринимат             | тель Руководитель юридического лиц |
|---------------------------------------------------------|------------------------------------|
| Выбрать сертификат                                      |                                    |
| Логин (ИИН):                                            |                                    |
| 810516300113                                            |                                    |
| Email:                                                  |                                    |
| m@xim.kz                                                |                                    |
| ФИО:                                                    |                                    |
| КОВАЛЬКОВ МАКСИМ ЕВГЕНЬЕВИЧ                             |                                    |
| Пароль: Высокий                                         |                                    |
| •••••                                                   |                                    |
| Подтверждение пароля:                                   |                                    |
| ······                                                  |                                    |
| Сгенерировать пароль                                    |                                    |
| Адрес места нахождения:                                 |                                    |
| 111, 42                                                 |                                    |
| Серия и номер паспорта/Номер<br>удостоверения личности: |                                    |
| 777777777                                               |                                    |
| Дата выдачи:                                            |                                    |
| 01.12.2012                                              |                                    |
| Кем выдан:                                              |                                    |
| МВД РЕСПУБЛИКИ КАЗАХСТАН                                |                                    |
|                                                         |                                    |
| Отправить                                               |                                    |

Рис. 21

11) Дождаться письма и перейти по ссылке активации, принять соглашение об использовании системы подписав его сертификатом ЭЦП (см.Рис. 13), нажать на кнопку «Отправить»;

|                      | Ответственность                                                                                                    |
|----------------------|----------------------------------------------------------------------------------------------------|
| 1.                   | Участник, а также лица, уполномоченные правом подписи ЭСФ от имени юридического<br>лица, несут ответственность за достоверность и полноту сведений, содержащихся в ЭСФ.                                                                                                    |
| 2.                   | Участник несет ответственность за правомерность проставления ЭЦП на ЭСФ, а также за<br>последствия, возникшие в результате выписки ЭСФ.                                                                                                    |
| 3.                   | Участник несет ответственность за подлинность реквизитов, указанных в настоящем                                                                                                    |
| 4.                   | соглашении.<br>Участник несет иную ответственность, предусмотренную законодательством Республики<br>Казаустан.                                                                                                    |
| 5.                   | Участник не несет ответственность за нарушения условий настоящего Соглашения, если<br>указанные нарушения произошли в результате неисправности ИС ЭСФ по независящим от<br>него обстоятельствам.                                                                                      |
| б.                   | Стороны не несут ответственность за неисполнение условий настоящего Соглашения, если они<br>явились результатом форс-мажорных обстоятельств.                                                                                                    |
| конт<br>могу<br>эпи, | Для целей настоящего Соглашения «форс-мажор» означает событие, неподвластное<br>гролю Участника и Оператора ЭСФ и имеющее непредвиденный характер. Такие события<br>г включать, но не исключительно: военные действия, природные или стихийные бедствия,<br>демию, карантин и другие. |
|                      | Заключительные положения                                                                                                    |
| 1.<br>2.             | Настоящее Соглашение вступает в силу с момента проставления Участником ЭЦП.<br>У Участника право пользования ИС ЭСФ возникает с момента вступления в силу настоящего<br>Соглашения.                                                                                                   |
|                      | Реквизиты Участника                                                                                                    |
| Физ                  | ическое лицо:                                                                                                    |
| 1.                   | NUH 810516300113                                                                                                    |
| 3.                   | Ф.И.О. <u>КОВИЛЬКОВ МАКСИМ СВГЕНЬЕВИЧ</u><br>Документ, удостоверяющий личность <u>паспорт/удостоверение личности</u>                                                                                                    |
| 4.                   | номер <u>031903505</u><br>кем и когда выдан МВД РЕСПУБЛИКИ КАЗАХСТАН 13.07.2011                                                                                                    |
| 6.                   | Адрес <u>Казахстан, Алматинская, Алматы, Желтоксан, 111, 42</u>                                                                                                    |
| яко                  | ОВАЛЬКОВ МАКСИМ ЕВГЕНЬЕВИЧ с условиями настоящего Соглашения согласен.                                                                                                    |
| -                    |                                                                                                    |
|                      | одписать                                                                                                    |
| 1000                 |                                                                                                    |
| Дата                 | a <u>20.12.2013</u>                                                                                                    |
|                      |                                                                                                    |
|                      |                                                                                                    |
|                      |                                                                                                    |
|                      | Отправить                                                                                                    |
|                      |                                                                                                    |

Рис. 13

12) После подтверждения процедура регистрации физического лица завершается.

## 16. Как выполнить регистрацию в системе для юридического лица;

Для прохождения процедуры регистрации в системе юридического лица необходимо выполнить следующий набор операций:

- 1) Запустить Интернет браузер;
- 2) В адресной строке браузера перейти по ссылке http://esf.gov.kz:8080/esf-web/index.htm;
- 3) В открывшейся форме входа в систему нажать на кнопку «Регистрация» (см.Рис. 39);

| BIO         | рать сертификат                                                 |
|-------------|-----------------------------------------------------------------|
| 8           | Имя пользователя                                                |
| 8           | Пароль                                                          |
| тан<br>гру: | овить десктоп приложение<br>вить дистрибутив десктоп приложения |
|             |                                                                 |

4) В открывшемся окне «Новый пользователь» перейти во вкладку «Руководитель юридического лица» и нажать на кнопку «Выбрать сертификат» (см.Рис. 40).;

| Физическое лицо | Индивидуальный предприниматель | Руководитель юридического лица |
|-----------------|--------------------------------|--------------------------------|
| Выбрать сертиф  | икат                           |                                |
| огин (ИИН):     |                                |                                |
|                 |                                |                                |
| mail            |                                |                                |
| indin.          |                                |                                |

5) В открывшемся окне «Электронная Цифровая Подпись» нажать на кнопку «Путь к сертификату» (см.Рис. 16);

| Путь к сертификату | Хранилище браузера |  |
|--------------------|--------------------|--|
|                    |                    |  |
|                    |                    |  |
|                    |                    |  |
|                    |                    |  |
|                    |                    |  |
|                    |                    |  |

- Рис. 16
- 6) В открывшемся окне файловой системы найти и выбрать файл сертификата аутентификации, по умолчанию файл данного сертификата содержит в своем наименовании "AUTH\_RSA", нажать на кнопку «Открыть»;
- 7) В окне «Электронная Цифровая Подпись» нажать на кнопку «Подписать» (см.Рис. 17);

| Электронная Цис                 | фровая Подпись     | 3 |
|---------------------------------|--------------------|---|
| Путь к сертификату<br>Подписать | Хранилище браузера |   |
|                                 |                    |   |

Рис. 17

8) В открывшемся окне «Введите PIN код» ввести пароль сертификата и нажать на кнопку «Ввод» (см.Рис. 18);

9) После получения сообщения об успешном прохождении сертификатом проверки нажать на кнопку «Продолжить» (см.Рис. 19);

| Электронная     | і Цифровая Подпись           | × |
|-----------------|------------------------------|---|
| Путь к сертифик | ату Хранилище браузера       |   |
| Сертификат про  | верен                        |   |
| Продолжить Д    | обавить в хранилище браузера |   |
|                 |                              |   |
|                 |                              |   |
|                 |                              |   |
|                 |                              |   |

Рис. 19

10) Открывается форма «Новый пользователь» с заполненными полями: Логин (ИИН), Email, ФИО, БИН предприятия, Наименование предприятия и Адрес местонахождения. Заполнить оставшиеся поля формы регистрации и нажать на кнопку «Отправить» (см.Рис.);

| Физическое лицо                             | Индивидуальный предприниматель    | Руководитель юридического лица |
|---------------------------------------------|-----------------------------------|--------------------------------|
| Выбрать сертифика                           | 7                                 |                                |
| Іогин (ИИН):                                |                                   |                                |
| 880613351118                                |                                   |                                |
| mail:                                       |                                   |                                |
| kiril.kolevatov@gmail.c                     | om                                |                                |
| NO:                                         |                                   |                                |
| КОЛЕВАТОВ КИРИЛЛ                            | ГРИГОРЬЕВИЧ                       |                                |
| ействующий на с                             | сновании:                         |                                |
| Устае                                       | *                                 |                                |
| ароль: высокий                              |                                   |                                |
|                                             |                                   |                                |
| одтверждение п                              | ароля:                            |                                |
|                                             |                                   |                                |
| Сгенерировать пар                           | M5DtSJ3Utu                        |                                |
| ИН предприятия:                             |                                   |                                |
| 120840010109                                |                                   |                                |
| аименование пр                              | едприятия:                        |                                |
| Товарищество с огран<br>"Юнайтед Смарт Соли | иченной ответственностью<br>ошин" |                                |
| дрес местонахох                             | дения:                            |                                |
| Казанстан, Акмолинск                        | ая, Астана, ТУРАН, 9, 8П 3<br>//  |                                |
| Οτι                                         | равить                            |                                |

Рис. 29

11) Дождаться письма и перейти по ссылке активации, принять соглашение об использовании системы, подписав его сертификатом ЭЦП (см.Рис. 20), нажать на кнопку «Отправить»;

|                    | Ответственность                                                                                                    |
|--------------------|----------------------------------------------------------------------------------------------------|
| 1.                 | Участник, а также лица, уполномоченные правом подписи ЭСФ от имени юридического<br>лица, несут ответственность за достоверность и полноту сведений, содержащихся и<br>ЭСФ.                                                                                                    |
| 2.                 | Участник несет ответственность за правомерность проставления ЭЦП на ЭСФ, а также                                                                                                    |
| 3.                 | Участник несет ответственность за подлинность реквизитов, указанных в настоящем<br>Соглашении.                                                                                                    |
| 4.                 | Участник несет иную ответственность, предусмотренную законодательством<br>Республики Казахстан.                                                                                                    |
| 5.                 | Участник не несет ответственность за нарушения условий настоящего Соглашения<br>если указанные нарушения произошли в результате неисправности ИС ЭСФ по<br>независящим от него обстоятельствам.                                                                                       |
| 6.                 | Стороны не несут ответственность за неисполнение условий настоящего Соглашения<br>если они явились результатом форс-мажорных обстоятельств.                                                                                                    |
| кон<br>соб<br>сти: | Для целей настоящего Соглашения «форс-маянор» означает событие, неподвластное<br>тролю Участика и Оператора ЭСФ и имеющее непредвиденный харантер. Такие<br>ытия могут включать, но не исключительно: военные действия, природные или<br>ийные бедствия, эпидемию, карантин и другие. |
|                    | Заключительные положения                                                                                                    |
| 1.<br>2.           | Настоящее Соглашение вступает в силу с момента проставления Участником ЭЦП.<br>У Участника право пользования ИС ЭСФ возникает с момента вступления в силу<br>настоящего Соглашения.                                                                                                   |
|                    | Реквизиты Участника                                                                                                    |
| Юр                 | идическое лицо:                                                                                                    |
| 1.                 | БИН <u>120840010109</u><br>Наименование Товарищество с ограниченной ответственностью "Юнайтед Смарт                                                                                                    |
| 3.                 | Солюшин"<br>Ф.И.О. руководителя КОЛЕВАТОВ КИРИЛЛ ГРИГОРЬЕВИЧ                                                                                                    |
| 4.                 | ИИН руководителя 880613351118                                                                                                    |
| э.                 | Адрес назахстан, Акмолинская, Астана, 13 ГАП, 2, 011 5                                                                                                    |
| RK                 | ОЛЕВАТОВ КИРИЛЛ ГРИГОРЬЕВИЧ с условиями настоящего Соглашения согласен.                                                                                                    |
|                    |                                                                                                    |
|                    | одписать                                                                                                    |
| Дат                | a 22.12.2013                                                                                                    |
| 100                | nan manyarak                                                                                                    |
|                    |                                                                                                    |
|                    |                                                                                                    |
|                    | Отправить                                                                                                    |
|                    |                                                                                                    |
|                    | Duo 20                                                                                                    |
|                    | ГИС. 20                                                                                                    |

12) После подтверждения процедура регистрации юридического лица завершается.

## 17. Как выполнить регистрацию в системе для индивидуального предпринимателя;

Для прохождения процедуры регистрации в системе индивидуального предпринимателя необходимо выполнить следующий набор операций:

- 1) Запустить Интернет браузер;
- 2) В адресной строке браузера перейти по ссылке http://esf.gov.kz:8080/esf-web/index.htm;
- 3) В открывшейся форме входа в систему нажать на кнопку «Регистрация» (см.Рис. 21);

| ыор      | оать сертификат                     |
|----------|-------------------------------------|
| <u>.</u> | Имя пользователя                    |
| A        | Пароль                              |
| мен      | ить пароль                          |
| стан     | овить десктоп приложение            |
| arpy     | зить дистрибутив десктоп приложения |
| arpy     | зить дистрибутив десктоп приложени  |
|          |                                     |

Рис. 21

4) В открывшемся окне «Новый пользователь» перейти во вкладку «Индивидуальный предприниматель» и нажать на кнопку «Выбрать сертификат» (см.Рис. 22);

| Физическое лицо | Индивидуальный предприниматель | Руководитель юридического лица |
|-----------------|--------------------------------|--------------------------------|
| Выбрать сертиф  | икат                           |                                |
| 1огин (ИИН):    |                                |                                |
|                 |                                |                                |
|                 |                                |                                |

Рис. 22

5) В открывшемся окне «Электронная Цифровая Подпись» нажать на кнопку «Путь к сертификату» (см.Рис. 23);

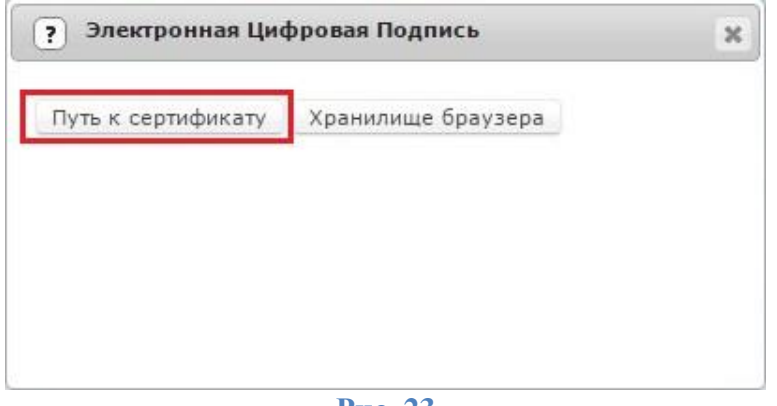

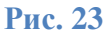

- 6) В открывшемся окне файловой системы найти и выбрать файл сертификата аутентификации, по умолчанию файл данного сертификата содержит в своем наименовании "AUTH\_RSA", нажать на кнопку «Открыть»;
- 7) В окне «Электронная Цифровая Подпись» нажать на кнопку «Подписать» (см.Рис. 24);

| Хранилище браузера |                    |
|--------------------|--------------------|
|                    |                    |
|                    |                    |
|                    |                    |
|                    |                    |
|                    | Хранилище браузера |

8) В открывшемся окне «Введите PIN код» ввести пароль сертификата и нажать на кнопку «Ввод» (см.Рис. 25);

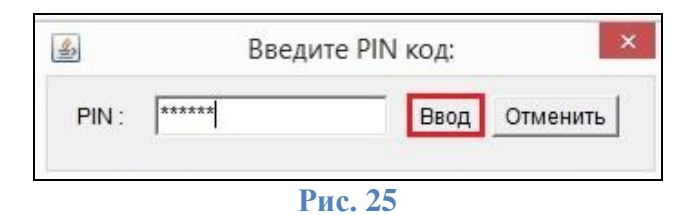

9) После получения сообщения об успешном прохождении сертификатом проверки нажать на кнопку «Продолжить» (см.Рис. 26);

| родолжить Добавить в хранилище браузера |
|-----------------------------------------|
| родолжить Добавить в хранилище браузера |
|                                         |
|                                         |

Рис. 26

10) Открывается форма «Новый пользователь» с заполненными полями: Логин (ИИН), Email, ФИО и адрес места нахождения. Заполнить оставшиеся поля формы регистрации и нажать на кнопку «Отправить» (см.Рис. 27);

|                                                          | априниматель |
|----------------------------------------------------------|--------------|
| Руководитель юридического лица                           |              |
| Выбрать сертификат                                       |              |
| Логин (ИИН):                                             |              |
| 830307300180                                             |              |
| Email:                                                   |              |
| anvar.sadykov@gmail.com                                  |              |
| ФИО:                                                     |              |
| ип "садыков"                                             |              |
| Пароль: Высокий                                          |              |
| ••••••                                                   |              |
| Подтверждение пароля:                                    |              |
| •••••                                                    |              |
| Сгенерировать пароль ЕІ1с2НВЗҮК                          |              |
| Адрес места нахождения:                                  |              |
| Казахстан, Алматинская, Алматы,<br>УЛ. ЛУКОВА, 129/8, 23 |              |
| Серия и номер паспорта/Номер<br>удостоверения личности:  | 8            |
| 123456789                                                |              |
| Дата выдачи:                                             |              |
| 03.06.2010                                               |              |
| Кем выдан:                                               |              |
|                                                          |              |

Рис. 27

11) Дождаться письма и перейти по ссылке активации, принять соглашение об использовании системы подписав его сертификатом ЭЦП, нажать на кнопку «Отправить» (см.Рис. 278);

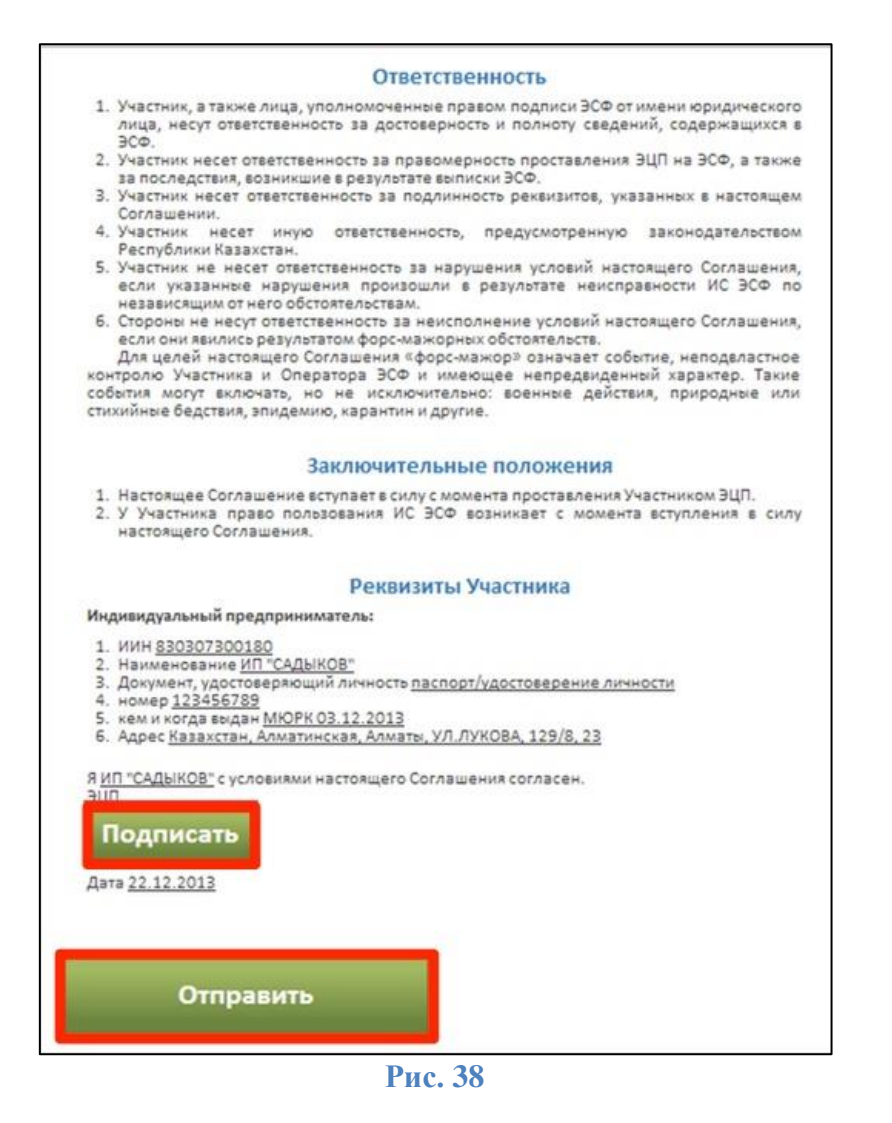

12) После подтверждения процедура регистрации индивидуального предпринимателя завершается.

## 18. Что такое черновик ИС ЭСФ;

Статус «Черновик» получает ЭСФ, который находится в процессе редактирования до момента подписания и отправки, а также ЭСФ полученный путем создания копии ЭСФ.

## 19. Как распечатать ЭСФ;

Для того чтобы распечатать форму ЭСФ необходимо выполнить следующий набор операций:

1) Открыть вкладку «Журнал Счетов-фактур», выбрать ЭСФ из списка, в меню доступных действий нажать на кнопку «Распечатать» (см.Рис. 28);

| Информационная система<br>ПО ПРИЕМУ И ОБР<br>Ф Журнал Счета<br>Создание Счета-фактуры | РАБОТКЕ ЭЛЕКТРОННЫ<br>ов-фактур 🔒 Пользоват<br>Импортировать С | IX СЧЕТОВ-ФА<br>тели Мс | <b>КТУР (Тестовый</b><br>им Предприятия | стенд)<br>Ш Мои реквизиты | Отчеты             |                       |             |
|---------------------------------------------------------------------------------------|----------------------------------------------------------------|-------------------------|-----------------------------------------|---------------------------|--------------------|-----------------------|-------------|
| <ul> <li>Журнал Счета</li> <li>Создание Счета-фактуры</li> </ul>                      | ов-фактур 🙆 Пользоват<br>Импортировать 🕻                       | тели Мо                 | ои Предприятия                          | 🔢 Мои реквизиты           | Отчеты             |                       |             |
| 🖸 Создание Счета-фактуры 🎵                                                            | Импортировать                                                  | Avenoptie               |                                         |                           |                    |                       |             |
|                                                                                       |                                                                | э экспорти              | ровать                                  | Распечатать сп            | исок               | 🖌 Настройка жу        | рнала       |
| Распечата                                                                             | ать Открыть Создать копию                                      | Отозвать Выписат        | ь исправленный Счет-фа                  | ктуру Выписать дополни    | тельный Счет-факту | ору Отправить сообщи  | ние         |
| Основные                                                                              | трационный номер Счета-факту Но                                | мер Счета-фактуры       | Дата выписки Дата и в                   | время имг Статус Счета-фа | ИИН/БИН получа I   | ИИН/БИН отправит Рази | ер ( НДС-Су |
| Исправленные                                                                          | 753159846249-20151013-55531 6                                  |                         | 13.10.2015                              | Не просмотрен             | 970941000711       | 753159846249 950.     | 44 114.05   |
| Дополнительные<br>ЕSF-7                                                               | 753159846249-20151012-62825 163                                | 35282428                | 12.10.2015                              | Не просмотрен             | 970941000711       | 753159846249 531      | .49 638.34  |
| Отозванные                                                                            | 753159846249-20151012-62233 729                                | 9633                    | 12.10.2015                              | Не просмотрен             | 970941000711       | 753159846249 531      | .49 638.34  |
| Отклоненные                                                                           | 753159846249-20151012-61127 163                                | 3326867                 | 12.10.2015                              | Не просмотрен             | 970941000711       | 753159846249 358      | .36 429.64  |

2) В форме предварительного просмотра ЭСФ нажать на кнопку «Распечатать» (см.Рис. 29);

|           |                                               |                       |            |               |                                              | Разде                                   | ел А. О      | бщий     | раздел                   |          |               |                                           |                             |        |
|-----------|-----------------------------------------------|-----------------------|------------|---------------|----------------------------------------------|-----------------------------------------|--------------|----------|--------------------------|----------|---------------|-------------------------------------------|-----------------------------|--------|
| 1. Hon    | мер счета фактурь                             | 200                   | 03010000   | 08307         |                                              |                                         |              |          |                          |          |               |                                           |                             |        |
| 2. Дат    | а выписки 28.                                 | 03.201                | 4          | 60            |                                              |                                         |              | 3. J     | цата соверше             | ния обо  | рота 28.0     | 3.2014                                    |                             |        |
| 4. Исп    | равленный                                     |                       |            |               |                                              |                                         |              | 5. J     | цополнитель:             | ный      | 69            | 86                                        |                             |        |
| 4.1 да    | та                                            |                       |            |               |                                              |                                         |              | 5.1      | дата                     |          |               |                                           |                             |        |
| 4.2 HD    | мер                                           |                       |            |               |                                              |                                         |              | 5.2      | номер                    |          |               |                                           |                             |        |
|           |                                               |                       |            |               |                                              | Раздел В.                               | Рекви        | зиты г   | тоставщик                | а        |               |                                           |                             |        |
| 6. ИИН    | н/БИН (РНН реорг                              | анизова               | нного лица | a) <u>753</u> | 1598462                                      | <u>49</u>                               |              |          |                          | 10. Cran | ус поставщия  | a                                         |                             |        |
| 7. Noc    | тавщик 000                                    | Бэтмо-                | Кар        |               |                                              |                                         |              |          | ŝ                        |          | омитент       |                                           |                             |        |
| 8. Адр    | ес места нахожде                              | HNN                   | 010000, H  | Казахста      | н, г. Аста                                   | на, ул. Ми                              | ipa 4        |          |                          | C 3      | кспедитор     |                                           |                             |        |
| 9. Сви    | детельство плател                             | њщика і               | ндс:       |               |                                              |                                         |              |          |                          | D        | Іизингодатель | •                                         |                             |        |
| 9.1. ce   | ерия <u>13788</u><br>1399479                  | 2                     |            |               |                                              |                                         |              |          |                          | E 🗍 Y    | частник совм  | естной деятель                            | ности                       |        |
| 3.2. 11   | umep <u>1555476</u>                           | 2                     |            |               |                                              |                                         |              |          | 3                        | F 🖸 3    | кспортер или  | участник СРП                              | 1.000                       |        |
| 11. До    | жументы, подтвер                              | ждающ                 | ие постави | у товаров     | s (работ, ус                                 | луг):                                   |              |          |                          | 12. Доп  | олнительные   | сведения                                  |                             |        |
| 11.2. 4   | цата                                          |                       |            |               |                                              |                                         |              |          |                          |          |               |                                           |                             |        |
| 13. KB    | e                                             |                       |            |               |                                              |                                         |              | 14.      | иик                      |          |               |                                           |                             |        |
| 15. GM    | к                                             |                       |            |               |                                              |                                         |              | 16.      | Наименован               | ие банка | i.            |                                           |                             |        |
|           |                                               |                       |            |               |                                              | Раздел С.                               | Рекви        | зиты     | получател                | я        |               |                                           |                             |        |
| 17. MM    | (Н/БИН (РНН реор                              | ганизов               | анного ли  | ua) 02        | 0640002                                      | 269                                     |              |          |                          | 22. Crat | ус получателя | 8                                         |                             |        |
| 18. No    | лучатель CBD                                  | Comp                  | uter Base  | d Design      | 1                                            |                                         |              |          | -                        | A        | омитент       |                                           |                             |        |
| 19. Ap    | рес места нахожд                              | ения                  | Германи    | ня 22767      | , Hambu                                      | urg , Schille                           | erstrass     | e 85     |                          | 8 🖂 K    | омиссионер    |                                           |                             |        |
| 20. Ca    | идетельство плате                             | иртика                | ндс:       |               |                                              |                                         |              |          |                          | c o /    | Іизингополуча | атель                                     |                             |        |
| 20.1. 0   | серия                                         |                       |            |               |                                              |                                         |              |          | 1                        |          | частник совм  | естной деятель                            | ности                       |        |
| 20.2. +   | юмер                                          |                       |            |               |                                              |                                         |              |          | 5                        | FOR      | ерезидент     | ос үчрендение                             |                             |        |
| 21. до    | полнительные сы                               | сдения                |            |               |                                              | 202.0000                                | P. 37 768 37 | 9035-066 |                          | (mm -    | 200           |                                           |                             |        |
|           |                                               | 6                     |            |               | Раздел                                       | 5. Данные                               |              | варам    | (работам,                | услуга   | M)            |                                           |                             |        |
| 34. Ko    | д валюты <u>КС1</u>                           | Nee                   | F          | Verse         | Here                                         | C                                       |              | 35.      | Курс валюты              | HAC      | HAC CHINA     | General                                   | No                          | 0      |
| ing light | товаров (работ,<br>услут)                     | товара<br>(ТН<br>ВЭД) | Lg, 12m.   | (объем)       | (тариф)<br>за<br>единицу<br>без учета<br>НДС | товаров<br>(работ,<br>услуг) без<br>НДС | Ставка       | Сумма    | оборота по<br>реализации | Ставка   | rige cynnia   | товаров<br>(работ, услуг)<br>с учетом НДС | заявления<br>в рамках<br>ТС | данные |
| 1         | 2                                             | 3                     | 4          | 5             | 6                                            | 7                                       | 8            | 9        | 10                       | 11       | 12            | 13                                        | 14                          | 15     |
| 1         | Стандартная<br>клавиатура -<br>модель<br>EURO |                       | Штук(а)    | 412           | 59.95                                        | 24699.4                                 |              |          | 24699.4                  | 16%      | 3951.9        | 28651.3                                   |                             |        |
| 2         | Проф.<br>клавиатура -<br>модель<br>NATURAL    |                       | Штук(а)    | 249           | 89.4                                         | 22260.6                                 |              |          | 22260.6                  | 16%      | 3561.7        | 25822.3                                   |                             |        |
| 3         | SIM-модуль<br>4M x 36, 70<br>ns               | e                     | Штук(а)    | 105           | 53.5                                         | 5617.5                                  |              |          | 5617.5                   | 16%      | 898.8         | 6516.3                                    |                             |        |
| 4         | Жесткий<br>диск 10.80<br>GB /<br>SCSI-2-Fast  |                       | Штук(а)    | 314           | 220.9                                        | 69362.6                                 |              |          | 69362.6                  | 16%      | 11098.02      | 80460.62                                  |                             |        |
|           |                                               |                       |            |               | - 21                                         | 404040 4                                | 100          | 0        | 101040.1                 | 1 2 2    | 10510.42      | 141450 53                                 | 27                          | 19 C   |

Рис. 29

3) В открывшемся окне настроить параметры печати и нажать на кнопку «Печать».

#### 20. Для чего нужен импорт ЭСФ;

Для добавления в систему ИС ЭСФ счетов-фактур из сторонних ERP-систем и других учетных систем налогоплательщиков.

# 21. Из какого формата возможно провести импорт ЭСФ;

Импортировать Счет-фактуру в систему ИС ЭСФ можно с использованием XMLфайла.

#### 22. Для чего нужен экспорт ЭСФ;

Для добавления созданных в ИС ЭСФ счетов-фактур в сторонние ERP-системы и другие учетные системы налогоплательщиков.

## 23. В какой формат возможно провести экспорт ЭСФ;

Экспортировать Счет-фактуру в ERP-системы и другие учетные системы налогоплательщиков можно с использованием XML-файла.

## 24. Возможно ли провести импорт нескольких ЭСФ;

Импорт нескольких ЭСФ возможен в составе пакета СФ

## 25. Возможно ли провести экспорт нескольких ЭСФ;

Экспорт нескольких ЭСФ возможен в составе пакета СФ

#### 26. Что такое не просмотренные ЭСФ

По фильтру «Не просмотренные» выбираются ЭСФ, которые были получены получателем, но еще небыли им просмотрены.

Для получателя ознакомиться с не просмотренными ЭСФ можно перейдя по фильтру «Полученные» подфильтр «Не просмотренные» (см.Рис. 30).

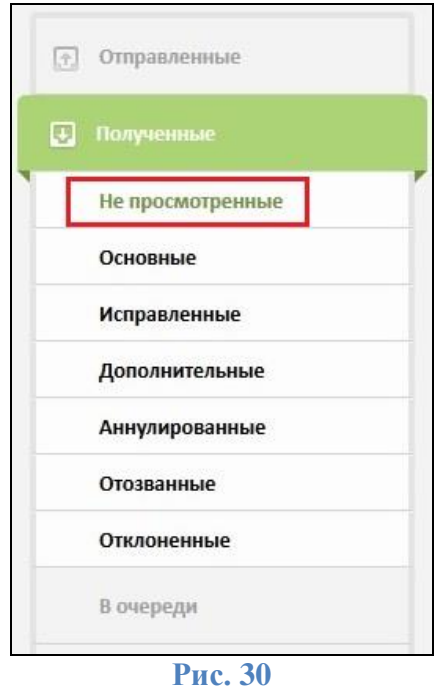

1 nc. 30

Для отправителя - ознакомиться с не просмотренными ЭСФ можно перейдя по фильтру «Отправленные» подфильтр «Не просмотренные» (см.Рис. 31).

| Ð |                  |  |
|---|------------------|--|
|   | Не просмотренные |  |
|   | Основные         |  |
|   | Исправленные     |  |
|   | Дополнительные   |  |
|   | Аннулированные   |  |
|   | Отозванные       |  |
|   | Отклоненные      |  |
| æ | Полученные       |  |
|   | В очереди        |  |
| 1 | В работе         |  |

Рис. 31

## 27. Что такое основной ЭСФ;

По фильтру «Основные» выбираются ЭСФ, которые были получены и открыты получателем либо получатель изменил их состояние на «Принят/Отклонен». Ознакомиться с основными ЭСФ можно перейдя по фильтру «Полученные» подфильтр «Основные» (см.Рис. 32).

| (†) | Отправленные     |   |
|-----|------------------|---|
| U   | Полученные       |   |
|     | Не просмотренные | ľ |
|     | Основные         |   |
|     | Исправленные     |   |
|     | Дополнительные   |   |
|     | Аннулированные   |   |
|     | Отозванные       |   |
|     | Отклоненные      |   |
|     | В очереди        |   |

Рис. 32

## 28. Как я могу произвести поиск ЭСФ в системе ИС ЭСФ;

Открыть вкладку «Журнал Счетов-фактур», в окне фильтров нажать на вкладку «Поиск», в открывшейся форме задать параметры поиска и нажать на кнопку «Применить» (см. Рис. 33).

| Рег. номер<br>Счета-<br>фактуры:       |                                                                                            |
|----------------------------------------|--------------------------------------------------------------------------------------------|
| Направление:                           | Отправленные 🔻                                                                             |
| Контрагент:                            | ИИН/БИН                                                                                    |
| Дата выписки<br>счета-фактуры<br>«с»:  | ДД.ММ.ГТГГ                                                                                 |
| Дата выписки<br>счета-фактуры<br>«по»: | дд.мм.гтгг                                                                                 |
| Статус Счета-<br>фактуры:              | <ul> <li>Не просмотрен</li> <li>Доставлен</li> <li>Аннулирован</li> <li>Отозван</li> </ul> |
| Очистить                               | Применить                                                                                  |

Рис. 33

## 29. Можно ли изменить язык интерфейса? Какие языки поддерживаются?

Чтобы переключить язык интерфейса, выберите интересующий язык в строке меню расположенной в верхней части страницы (см.Рис. 34).

|                                         | кба поддержки 🔀 Рус | с. Каз.          |                 | ООО Бэтмо-Кар (7531598- | 46249) Руков 🔻 💄 Брн | ос Уэйн (951735469875) | 7 |
|-----------------------------------------|---------------------|------------------|-----------------|-------------------------|----------------------|------------------------|---|
| Информационная система<br>ПО ПРИЕМУ И О | БРАБОТКЕ ЭЛЕКТР     | РОННЫХ СЧЕТОВ-Ф. | АКТУР           |                         |                      |                        |   |
| д жу                                    | рнал Счетов-фактур  | 🙇 Пользователи   | Мои Предприятия | [ii] Мои реквизиты      | Отчеты               |                        |   |
| Создание Счет                           | та-фактуры 🎵        | Импортировать    | Распечата:      | ть список               | Настройка журнала    |                        |   |

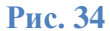

ИС ЭСФ поддерживает работу интерфейса на двух языках: казахском и русском.

# 30. Как распечатать список ЭСФ;

Для того чтобы распечатать список ЭСФ необходимо выполнить следующий набор операций:

1) Открыть вкладку «Журнал Счетов-фактур», нажать на кнопку «Распечатать список» (см.Рис. 35);

| ④ 29 Марта, 2014   23:47 | Помощь                     | Служба поддержки              | 🔀 Рус | с. Каз.        |        |            | 000 Бэтмо-Н | ap (75315984 | 16249) Руков 💌 | <b>Врюс Уэйн (951735469875)</b> | • |
|--------------------------|----------------------------|-------------------------------|-------|----------------|--------|------------|-------------|--------------|----------------|---------------------------------|---|
|                          | Информационная<br>ПО ПРИЕМ | а система<br>IУ И ОБРАБОТКЕ Э | ЛЕКТР | ОННЫХ СЧЕТОВ-Ф | ФАКТУР |            |             |              |                |                                 |   |
|                          |                            | 🖵 Журнал Счетов-фа            | ктур  | В Пользователи | Мои Пј | редприятия | 🔝 Мои рек   | визиты       | Отчеты         |                                 |   |
|                          | 🖸 Создан                   | ние Счета-фактуры             | ឯ     | Импортировать  | 8      | Распечата  | ть список   | *            | Настройка журн | ana                             |   |

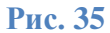

2) В форме предварительного просмотра ЭСФ нажать на кнопку «Распечатать» (см.Рис. 36);

| Раси<br>Жу | рнал счетов-фактур ООО Бэ | итмо-Кар от 29  | 0.03.2014. |                                           |                                             |                                                                        |                 |        |                      |
|------------|---------------------------|-----------------|------------|-------------------------------------------|---------------------------------------------|------------------------------------------------------------------------|-----------------|--------|----------------------|
| No         | Номер Счета-фактуры       | Дата<br>выписки | НДС-Сумма  | Стоимость товаров (работ, услуг) с<br>НДС | Стоимость товаров (работ,<br>услуг) без НДС | Имя получателя                                                         | Имя отправителя | Валюта | Автор                |
| 1          | 778717                    | 29.03.2014      | 0.00       | 10.00                                     | 10.00                                       | Customer                                                               | ООО Бэтмо-Кар   | KZT    | Иванов Иван Иванович |
| 2          | 20030100008313            | 28.03.2014      | 791.82     | 5740.72                                   | 4948.90                                     | COMPU Tech. AG                                                         | ООО Бэтмо-Кар   | KZT    | IDADMIN              |
| 3          | 20030100008307            | 28.03.2014      | 19510.42   | 141450.52                                 | 121940.10                                   | CBD Computer<br>Based Design                                           | ООО Бэтмо-Кар   | KZT    | IDADMIN              |
| 4          | 454545                    | 27.03.2014      | 0.00       | 64.00                                     | 64.00                                       | Customer                                                               | ООО Бэтмо-Кар   | KZT    | Брюс Уэйн            |
| 5          | 2101                      | 25.03.2014      | 32408.86   | 302482.72                                 | 270073.86                                   | Карачаганак<br>Петролиум<br>Оперейтинг Б.В.<br>Казахстанский<br>филиал | ООО Бэтмо-Кар   | KZT    | Брюс Уэйн            |

Рис. 36

3) В открывшемся окне настроить параметры печати и нажать на кнопку «Печать».

## 31. Как я могу восстановить учетную запись, в случае утери пароля;

Для восстановления пароля в системе необходимо выполнить следующий набор операций:

1) В окне «Вход в систему» перейти по ссылке «Изменить пароль» (см.Рис.);

| Вы6  | рать сертификат                     |
|------|-------------------------------------|
| -    | Имя пользователя                    |
| a    | Пароль                              |
| змен | ить пароль                          |
| стан | овить десктоп приложение            |
| агру | зить дистрибутив десктоп приложения |
|      |                                     |
|      | Войти                               |

Рис. 48

2) В открывшейся форме выбрать Логин и ввести Email пользователя, нажать на кнопку «Отправить» (см.Рис.);

| Логин     |           |  |
|-----------|-----------|--|
| 74589612  | 5463      |  |
| Email     |           |  |
| qwe@mail. | ru        |  |
|           | Отправить |  |

3) Пройти дальнейшие шаги активации нового пароля, описанные в инструкции, присланной на указанный электронный адрес пользователя.

## 32. Могу ли я изменить свои регистрационные данные;

Изменить можно только часть регистрационных данных, которые открыты для редактирования.

#### 33. Какие регистрационные данные, я могу изменить для физического лица;

Перейдя по вкладке «Мои реквизиты» физическое лицо может изменить следующий набор полей регистрационной формы: «Email», «Серия и номер паспорта/Номер удостоверения личности», «Дата выдачи», «Кем выдан» (см.Рис. 38) и «Пароль» (см.Рис. 37).

| Мо           | и ре         | КВИ          | зит            | ы            | ß            |      |     |   |  |   |  |
|--------------|--------------|--------------|----------------|--------------|--------------|------|-----|---|--|---|--|
| Логи         | н (ИІ        | 1H):         |                |              |              |      |     |   |  |   |  |
| 745          | 8961         | 25463        | 1              |              |              |      |     |   |  |   |  |
| Emai         | :            |              |                |              |              |      |     |   |  |   |  |
| ma           | n4j@         | /a.ru        |                |              |              |      |     |   |  |   |  |
| Имя          | Фам          | илия         | 0              |              |              |      |     |   |  |   |  |
| Ива          | н Ив         | анов         |                |              |              |      |     |   |  |   |  |
| Сери<br>удос | я и н<br>ове | омеј<br>рени | о пас<br>я лич | спор<br>чнос | ота/<br>сти: | /Hoi | мер | ) |  |   |  |
| 112          | 233          |              |                |              |              |      |     |   |  |   |  |
| Дата         | выд          | ачи:         |                |              |              |      |     |   |  | - |  |
| 19.          | 12.20        | 13           |                |              |              |      |     |   |  |   |  |
| Кем          | выда         | н:           |                |              |              |      |     |   |  |   |  |
| OB,          | ц,           |              |                |              |              |      |     |   |  |   |  |
| _            |              |              |                |              |              |      |     |   |  |   |  |
|              |              |              |                |              |              |      |     |   |  |   |  |

Рис. 370

|               | Логин (ИИН):        |                 |         |
|---------------|---------------------|-----------------|---------|
|               | 7/5906125/6         |                 |         |
| ? Новый Е     | mail                |                 | ×       |
| Email:        |                     |                 |         |
| i i           |                     |                 |         |
| -K            |                     |                 |         |
| Серия и номер | р паспорта/Номер у, | достоверения ли | чности: |
|               |                     |                 |         |
|               |                     |                 |         |
| Дата выдачи:  |                     |                 |         |
| ддамматетт    |                     |                 |         |
|               |                     |                 |         |
| Кем вылан.    |                     |                 |         |
| Кем выдан:    |                     |                 |         |
| Кем выдан:    |                     |                 |         |
| Кем выдан:    |                     |                 |         |

34. Какие регистрационные данные, я могу изменить для юридического лица;

Перейдя по вкладке «Мои реквизиты» руководитель юридического лица может изменить следующий набор полей регистрационной формы: «Email», «Серия и номер паспорта/Номер удостоверения личности», «Дата выдачи», «Кем выдан» (см.Рис. 40) и «Пароль» (см.Рис. 39).

| - wantyp |                                                         |
|----------|---------------------------------------------------------|
|          | Мои реквизиты                                           |
|          | Логин (ИИН):                                            |
|          | 951735469875                                            |
|          | Email:                                                  |
|          | qwe@ya.ru                                               |
|          | Имя Фамилия:                                            |
|          | Брюс Уэйн                                               |
|          | Серия и номер паспорта/Номер<br>удостоверения личности: |
|          | sertwert                                                |
|          | Дата выдачи:                                            |
|          | Кем выдан:                                              |
|          | 100                                                     |
| . г      |                                                         |
|          | Изменить пароль                                         |

Рис. 39

| ? Новый Email                            |                       |        |
|------------------------------------------|-----------------------|--------|
| Email:                                   |                       |        |
|                                          |                       |        |
|                                          |                       | 520290 |
| Серия и номер паспорта/Ном               | ер удостоверения личн | ости:  |
|                                          |                       |        |
|                                          |                       |        |
| Дата выдачи:                             |                       |        |
| Дата выдачи:<br>дд.мм.гггг               |                       |        |
| Дата выдачи:<br>дд.мм.гггг               |                       |        |
| Дата выдачи:<br>дд.мм.гггг<br>Кем выдан: |                       |        |
| Дата выдачи:<br>дд.мм.гггг<br>Кем выдан: |                       |        |

Рис. 40

# 35. Какие регистрационные данные, я могу изменить для индивидуального предпринимателя;

Перейдя по вкладке «Мои реквизиты» индивидуальный предприниматель может изменить следующий набор полей регистрационной формы: «Email», «Серия и номер паспорта/Номер удостоверения личности», «Дата выдачи», «Кем выдан» (см.Рис. 42) и «Пароль» (см.Рис. 41).

| Мои             | реквизить                   | bl 🖉                |    |  |
|-----------------|-----------------------------|---------------------|----|--|
| Логин           | (ИИН):                      |                     |    |  |
| 83030           | 07300180                    |                     |    |  |
| Email:          |                             |                     |    |  |
| ilyas.r         | narembayev@it               | tesa.kz             |    |  |
| Имя Фа          | амилия:                     |                     |    |  |
| ип "с           | АДЫКОВ"                     |                     |    |  |
| Серия<br>удосто | и номер пасі<br>верения лич | порта/Ном<br>ности: | ер |  |
| 12345           | 6789                        |                     |    |  |
| Дата в          | ыдачи:                      |                     |    |  |
| 10.03           | .2005                       |                     |    |  |
| Кем вь          | ідан:                       |                     |    |  |
| МЮР             | к                           |                     |    |  |
|                 |                             |                     |    |  |

Рис. 41

|                                                  | , ,                                                    |           |
|--------------------------------------------------|--------------------------------------------------------|-----------|
| ? Новь                                           | ый Email                                               | x         |
| <u> </u>                                         |                                                        | 100       |
| Email:                                           |                                                        |           |
|                                                  |                                                        |           |
|                                                  |                                                        |           |
|                                                  |                                                        |           |
| Серия и но                                       | омер паспорта/Номер удостоверения                      | личности: |
| Серия и но                                       | омер паспорта/Номер удостоверения                      | личности: |
| Серия и но                                       | омер паспорта/Номер удостоверения                      | личности: |
| Серия и но<br>Дата выда                          | омер паспорта/Номер удостоверения<br>зчи:              | личности: |
| Серия и но<br>Дата выда<br>дд.мм.гг              | омер паспорта/Номер удостоверения<br>зчи:<br>ггг       | личности: |
| Серия и не<br>Дата выда<br>дд.мм.гг              | омер паспорта/Номер удостоверения<br>эчи:<br>ггг       | личности: |
| Серия и не<br>Дата выда<br>дд.мм.гг<br>Кем выдан | омер паспорта/Номер удостоверения<br>ачи:<br>ггг<br>н: | личности: |

Рис. 42

## 36. Кто является администратором предприятия;

Администратором предприятия является пользователь, зарегистрированный в системе как "Руководитель юридического лица".

# 37. Как пригласить сотрудника в предприятие;

Для того чтобы отправить приглашение пользователю на добавление в сотрудники предприятия необходимо выполнить следующий набор операций:

В главном окне открыть вкладку «Пользователи» (см.Рис. 43);

| 🕒 30 Марта, 2014   9:50 | Помощь                 | Служба поддержки 🔀 Ру                |                      |                 | ООО Бэтмо-Кар (75315984 | 5249) Руков 🔻 | <b>Врюс Уэйн (951735469875)</b> | • |
|-------------------------|------------------------|--------------------------------------|----------------------|-----------------|-------------------------|---------------|---------------------------------|---|
|                         | Информацион<br>ПО ПРИЕ | ная система<br>ЕМУ И ОБРАБОТКЕ ЭЛЕКТ | ГРОННЫХ СЧЕТОВ-Ф     | АКТУР           |                         |               |                                 |   |
|                         |                        | 🖵 Журнал Счетов-фактур               | <u> Пользователи</u> | Мои Предприятия | Мои реквизиты           | Отчеты        |                                 | 2 |
|                         |                        |                                      | ]                    | Рис. 43         |                         |               |                                 |   |

1) Открыть вкладку «Отправить запрос» в поле «ИИН» ввести ИИН сотрудника и нажать на кнопку «Проверить» (см.Рис. 44);

| иин | 8303307300180 |
|-----|---------------|
| ФИО |               |

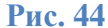

2) Проверить, что ФИО сотрудника соответствуют искомым, и в случае соответствия нажмите «Отправить» (см.Рис. 45);

| ФИО | Иван Иванов |
|-----|-------------|

Рис. 45

3) Пользователю на электронный адрес будет отправлено пригласительное письмо. После принятия приглашения пользователь добавится в сотрудники предприятия.

## 38. Возможно ли заблокировать сотрудника предприятия;

Заблокировать сотрудника предприятия может пользователь под ролью «Руководитель юридического лица». Для этого необходимо выполнить следующий набор операций:

1) В главном окне открыть вкладку «Пользователи» (см.Рис.);

| 🕒 30 Марта, 2014   9:50 | Помощь                 | Служба поддержки 🔀 Ру               | с. Каз.          |                 | ООО Бэтмо-Кар (753159846 | 5249) Руков 🔻 | 💪 Брюс Уэйн (951735469875) |  |
|-------------------------|------------------------|-------------------------------------|------------------|-----------------|--------------------------|---------------|----------------------------|--|
|                         | Информацион<br>ПО ПРИЕ | ная система<br>МУ И ОБРАБОТКЕ ЭЛЕКТ | РОННЫХ СЧЕТОВ-Ф. | АКТУР           |                          |               |                            |  |
|                         |                        | 🖵 Журнал Счетов-фактур              | Д Пользователи   | Мои Предприятия | Мои реквизиты            | Отчеты        |                            |  |
|                         |                        |                                     | ]                | Рис. 59         |                          |               |                            |  |

 Выбрать пользователя из списка сотрудников предприятия, открыть вкладку «Управление сотрудниками» оставить флажок напротив «Заблокированный» и указать причину блокировки в соответствующем окне, нажав на кнопку «Сохранить» (см.Рис. 46);

| Активный       |   |
|----------------|---|
| Заблокированый |   |
| Отпуск         |   |
|                | h |

3) Подписать решение о блокировке сертификатом ЭЦП, после успешной проверки сертификата система сообщит об успешном изменении статуса сотрудника с «Активный» на «Заблокированный» (см.Рис. 47).

| Пользователи |                             |              |                  |         |                     |              |
|--------------|-----------------------------|--------------|------------------|---------|---------------------|--------------|
| Логин 🗘      | Почта                       | Имя          | Статус           | Причина | Дата окончания      | Доверенность |
| 830307300180 | ilyas.narembayev@itesa.kz I | ип "САДЫКОВ" | Заблокированый т | гест    | 30.03.2014          |              |
| ф            |                             | 14 <4 Crp. 1 | из 1 🕞 на 15 🛟   |         | Просмотр 1 - 1 из 1 |              |

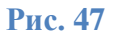

# Вопросы по Desktop приложению

## 1. Где и как я могу получить дистрибутив Офлайн клиента?

Дистрибутив Офлайн клиента представлен в двух вариантах. Полный офлайн инсталлятор и JAVA загрузчик, требующий кратковременное соединение с сетью Интернет. Оба дистрибутива доступны для скачивания на странице входа в систему.

## 2. Чем Офлайн клиент отличается от WEB клиента?

Офлайн клиент позволяет подготавливать и просматривать ЭСФ без доступа к сети Интернет. Он подходит для ситуаций, когда доступ к сети Интернет осложнен или нестабилен.

## 3. Как установить Офлайн клиент?

После получения дистрибутива вам необходимо запустить инсталлятор и следовать его указаниям.

# 4. Как удалить Офлайн клиент?

Офлайн клиент удаляется также как и любое другое приложение, в соответствии с рекомендациями к вашей операционной системе.

# 5. Как настроить Офлайн клиент для моего предприятия?

При первом запуске Офлайн клиента необходимо указать месторасположение ключей ЭЦП и пин-коды к ним. После этого для авторизации в ИС ЭСФ необходим доступ к сети Интернет.

## 6. Можно ли использовать Офлайн клиент для работы от имени других ЮЛ?

В Офлайн клиенте есть возможность создать несколько профилей, если у вас есть несколько ключей ЭЦП. Для этого необходимо активировать вкладку «Новый» в стартовом окне клиента.

## 7. Как настроить работу через прокси сервер?

Необходимо перейти в закладку «Прокси» в стартовом окне клиента и заполнить соответствующие данные.

## 8. Как мне обновить офлайн приложение?

При каждом запуске Офлайн клиент автоматически проверяет доступные обновления. Для того чтобы Офлайн клиент обновился до актуальной версии вам необходимо активное подключение к сети Интернет.

# 9. Офлайн клиент сообщает, что пользователь не зарегистрирован, где я должен зарегистрироваться?

До начала работы с Офлайн клиентом необходимо пройти регистрацию в ИС ЭСФ через WEB портал. Офлайн клиент можно настроить только после регистрации и получения всех необходимых прав через WEB портал.

## 10. Почему после ввода пароля необходимо выбрать профиль?

У каждого пользователя может быть несколько профилей, например, собственный профиль ФЛ, профиль уполномоченного лица в ЮЛ, как работника. А также профиль руководителя ЮЛ.

## 11. Чем профиль «физического лица» отличается от «юридического лица»?

Во время работы с профилем ФЛ нет возможности выписывать ЭСФ или менять статус ЭСФ, можно только просматривать ЭСФ, выписанные в адрес ФЛ. Профиль ЮЛ подразумевает полный функционал Офлайн клиента.

## 12. Какие операции мне доступны как ФЛ?

Просматривать ЭСФ, отправлять сообщения ЮЛ, поставщикам ТРУ.

## 13. Какие операции мне доступны как представителю ЮЛ?

Выписывать ЭСФ, менять статус ЭСФ, выписывать дополнительные и исправленные ЭСФ, экспортировать-импортировать ЭСФ из клиента, отправлять сообщения контрагентам, выписка черновиков.

#### 14. Как изменить язык интерфейса?

Смена языка интерфейса доступна как в стартовом окне (RU\KK), так и в любое время в процессе работы, через панель инструментов.

## 15. Как настроить синхронизацию?

Синхронизация Офлайн клиента с сервером ИС ЭСФ настраивается через панель инструментов путем выбора времени, через которое клиент будет пытаться синхронизироваться через сеть Интернет. Дополнительная возможность настройки расписания синхронизации доступна через вкладку «Инструменты» - «Настройка».

# 16. Что такое синхронизация?

Синхронизация это обмен информацией между Офлайн клиентом и ИС ЭСФ, во время которого клиент передает созданные и подписанные ЭСФ и получает новые входящие документы. Также во время синхронизации обновляются статусы отправленных и полученных ранее ЭСФ, передаются сообщения от контрагентов.

## 17. Какие справочники доступны в Офлайн клиенте?

В качестве справочной информации доступно хранить данные по контрагентам, банкам, расчетным счетам.

## 18. Как просмотреть справочники?

Просмотр справочников доступен через вкладку «Инструменты» - «Справочники».

## 19. Как добавить или удалить данные в справочнике?

Изменение справочных данных возможно как напрямую через просмотр и активацию соответствующего режима, так и во время заполнения ЭСФ.

#### 20. Где посмотреть данные о текущем пользователе приложения?

Данные текущего пользователя доступны через вкладку «Инструменты» - «Пользователь».

## 21. Какие операции доступны текущему пользователю?

Эту информацию вы можете просмотреть в разделе «Права», для этого необходимо открыть вкладку «Инструменты» - «Пользователь».

## 22. Что такое журнал документов?

Журнал документов занимает основную рабочую площадь Офлайн клиента и представляет собой табличное отображение документов доступных текущему пользователю.

## 23. Какие данные содержит журнал документов?

Данные отображаемые журналом это основные сведения по каждому документу: реквизиты получателя и отправителя, номер ЭСФ, дата выписки, суммовые поля и другое.

## 24. Как настроить отображаемые данные в журнале документов?

Отображаемые данные для журнала указываются путем выбора необходимых полей из контекстного меню. Меню вызывается кликом правой клавишей мыши по заголовку столбца журнала.

## 25. Как сортировать документы в журнале?

Документы сортируются по клику левой клавиши мыши по заголовку необходимого столбца журнала, при этом повторное нажатие изменит порядок сортировки на обратный.

# 26. Как выбрать необходимый документ в журнале?

Выбор документа осуществляется путем указания выбора в чекбоксе (окно с флажком) журнала или кликом правой клавиши мыши на соответствующем документе и автоматическим открытием контекстного меню.

## 27. Как выбрать все или несколько документов?

Множественный выбор осуществляется указанием нескольких чекбоксов в журнале документов.

# 28. Почему в журнале не отображаются документы созданные в WEB или отправленные через API?

Для того чтобы документы отправленные через WEB или API отобразились в Офлайн клиенте, необходимо выполнить синхронизацию.

#### 29. Как просмотреть содержание документа?

Содержание документа можно просмотреть, используя двойной клик левой клавиши мыши. Если документ открывается впервые, то для того чтобы документ открылся необходимо иметь подключение к сети Интернет. Однажды открытый документ сохраняется в базе Офлайн клиента и в дальнейшем при открытии доступ к сети Интернет не потребуется.

## 30. Почему документ, показанный в журнале, не может быть открыт?

Во время синхронизации Офлайн клиент не скачивает документы целиком. Только ту часть, которая позволяет отобразить журнал. Впервые открываемый документ потребует доступ к сети Интернет, после чего он будет доступен в любой момент.

#### 31. Как создать новый документ?

Необходимо воспользоваться кнопкой «Создать» на панели инструментов или открыть вкладку «ЭСФ» и выбрать меню «Создать».

32. Почему документ созданный в офлайн клиент не появился в WEB и не доступен через API?

Офлайн клиент передает созданные и подписанные документы только в момент синхронизации. Для этого необходимо установить соединение с сетью Интернет и активировать синхронизацию клиента.

## 33. Как мне импортировать документ в Офлайн клиент?

Необходимо воспользоваться кнопкой «Импорт» на панели инструментов или открыть вкладку «ЭСФ» и выбрать меню «Импорт».

# 34. Почему документ, подготовленный для импорта в Офлайн клиент не импортируется?

Возникновение ошибки при импорте свидетельствует о наличии нарушений XSD схемы документа. Документ, подготовленный для импорта, должен подчиняться правилам и форматам согласно XSD схемы, описанной в соответствующей документации для разработчиков.

#### 35. Где можно увидеть причину\ошибку импорта?

Ошибка импорта как и прочая информация описывающая действия Офлайн клиента и его результаты доступна в журнале событий.

#### 36. Что такое «Журнал событий»?

Журнал событий это информационный журнал действий Офлайн клиента, событий или ошибок. Эта информация поможет при исследовании ошибочных ситуаций.

## 37. Какая информация отображается в журнале событий?

В журнале отображается информация по времени и результатам синхронизации клиента, отчеты по возникающим ошибкам, предупреждения и различная техническая информация.

# 38. Как экспортировать документ из Офлайн клиента?

Необходимо воспользоваться кнопкой «Экспорт» на панели инструментов или открыть вкладку «ЭСФ» и выбрать меню «Экспорт». ЭСФ экспортируются в виде XML документов.

## 39. Где я могу получить описание XML схемы полученного документа?

В соответствующей документации для разработчиков, либо обратиться в службу поддержки.

## 40. Как мне распечатать документ?

Необходимо воспользоваться кнопкой «Печать» на панели инструментов или открыть вкладку «ЭСФ» и выбрать меню «Печать».

## 41. Как мне распечатать список документов?

Необходимо открыть вкладку «ЭСФ» и выбрать меню «Распечатать список» после чего откроется дополнительное окно, в котором кроме возможности распечатать есть еще и возможность сохранить результат в виде файла.

## 42. Как отправить подготовленные ранее документы?

Необходимо воспользоваться кнопкой «Отправить» на панели инструментов или открыть вкладку «ЭСФ» и выбрать меню «Отправить». Для выполнения этой операции необходимо подключение к Интернету.

## 43. Как выписать исправленный ЭСФ?

Необходимо сначала отметить основной документ в журнале, потом воспользоваться кнопкой «Выписать исправленный СФ» на панели инструментов или открыть вкладку «ЭСФ» и выбрать меню «Выписать исправленный СФ». Далее откроется окно заполнения ЭСФ, в котором уже будут содержаться данные основного ЭСФ.

## 44. Как выписать дополнительный документ?

Необходимо отметить основной документ в журнале, потом воспользоваться кнопкой «Выписать дополнительный СФ» на панели инструментов или открыть вкладку «ЭСФ» и выбрать меню «Выписать дополнительный СФ». Далее откроется окно заполнения ЭСФ, в котором уже будут содержаться данные основного ЭСФ.

## 45. Как удалить документ из журнала документов?

Необходимо отметить документ в журнале и воспользоваться кнопкой «Удалить» на панели инструментов или открыть вкладку «ЭСФ» и выбрать меню «Удалить».

Офлайн клиент позволяет удалить только те документы, которые были созданы в нем и еще не синхронизированы с сервером. Никакие другие документы не могут быть удалены таким образом.

## 46. Как найти документ?

Для поиска документа применяется система фильтров доступная в левой части клиентского окна.

#### 47. По каким реквизитам можно найти документ?

В поиске документов участвуют статус документа диапазон номеров ЭСФ, диапазон дат и БИН получателя или поставщика.